# Asset Flow Forecasts

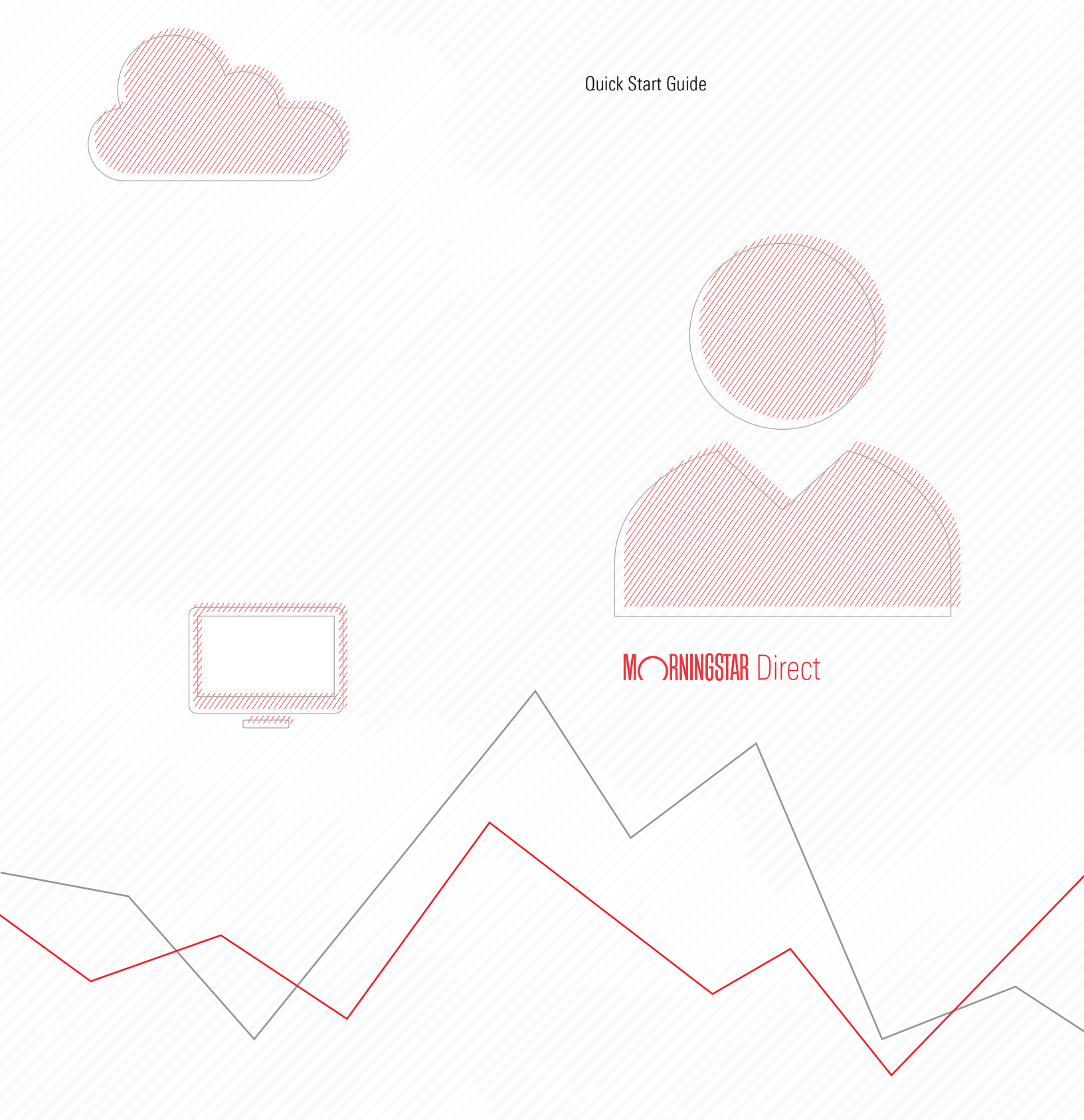

Copyright © 2021 Morningstar, Inc. All rights reserved.

The information contained herein: (1) is proprietary to Morningstar and/or its content providers; (2) may not be copied or distributed; (3) is not warranted to be accurate, complete or timely; and (4) does not constitute advice of any kind. Neither Morningstar nor its content providers are responsible for any damages or losses arising from any use of this information. Any statements that are nonfactual in nature constitute opinions only, are subject to change without notice, and may not be consistent across Morningstar. Past performance is no guarantee of future results.

#### Contents

| Overview                                                                                 |
|------------------------------------------------------------------------------------------|
| How to navigate through Asset Flow Forecasts and change the data being shown $\ldots .5$ |
| What do the Settings icon and Filter panel control?                                      |
| What does the Overview tab show?                                                         |
| What does the Market tab show?                                                           |
| What does the Competitive tab show?                                                      |
| What does the SWOT Analyzer tab show? 11                                                 |
| How can I find specific investments on the chart? 12                                     |
| How can I apply color by competitor, not SWOT Category?                                  |
| How can I use the Settings icon?                                                         |
| How can I change the shape of the multi-select tool?                                     |
| What are some additional interactive features offered with the SWOT chart? 14            |
| What does the Predictive tab show?                                                       |
| What does the Flow Factors tab show?                                                     |
| What does the Sales Activity tab show?                                                   |
| What does the Product Details tab show?                                                  |

## **Asset Flow Forecasts Quick Start Guide**

Welcome to Asset Flow Forecasts! This guide provides a quick orientation to the interface and briefly describes how Asset Flow Forecasts can be used. Before moving onto workflow exercises where you will practice putting the data into practice, a quick primer on how data for funds is organized in Asset Flow Forecasts, what data is available on each tab, and how to update content should prove useful.

Note: Before beginning with Asset Flow Forecasts, it may also prove useful to read the Frequently Asked Questions document for Asset Flow Forecasts.

This guide covers the following topics:

- How to navigate through Asset Flow Forecasts and change the data being shown (page 5)
- ► What do the Settings icon and Filter panel control? (page 6)
- What does the Overview tab show? (page 7)
- What does the Market tab show? (page 8)
- ► What does the Competitive tab show? (page 10)
- ► What does the SWOT Analyzer tab show? (page 11)
- ► How can I find specific investments on the chart? (page 12)
- ► How can I apply color by competitor, not SWOT Category? (page 13)
- ► How can I use the Settings icon? (page 13)
- ► How can I change the shape of the multi-select tool? (page 13)
- What are some additional interactive features offered with the SWOT chart? (page 14)
- ► What does the Predictive tab show? (page 15)
- ► What does the Flow Factors tab show? (page 17)
- What does the Sales Activity tab show? (page 18)
- ► What does the Product Details tab show? (page 19)

#### **Overview**

How to navigate

through Asset Flow

**Forecasts and change** 

the data being shown

Asset Flow Forecasts is arranged via a series of tabs across the top of the screen. On most tabs, a series of pages are also available wherein data is further segregated on that particular topic. For example, in the screen shot below you can see that the Market tab includes pages for Overall, Your Brand, New Launches, and Upcoming Launches.

The data shown on most tabs is determined via two controls: a Settings icon on the header, and a Filter panel to the right side of the screen.

Note: The tabs you see depend on the configuration tied to your subscription.

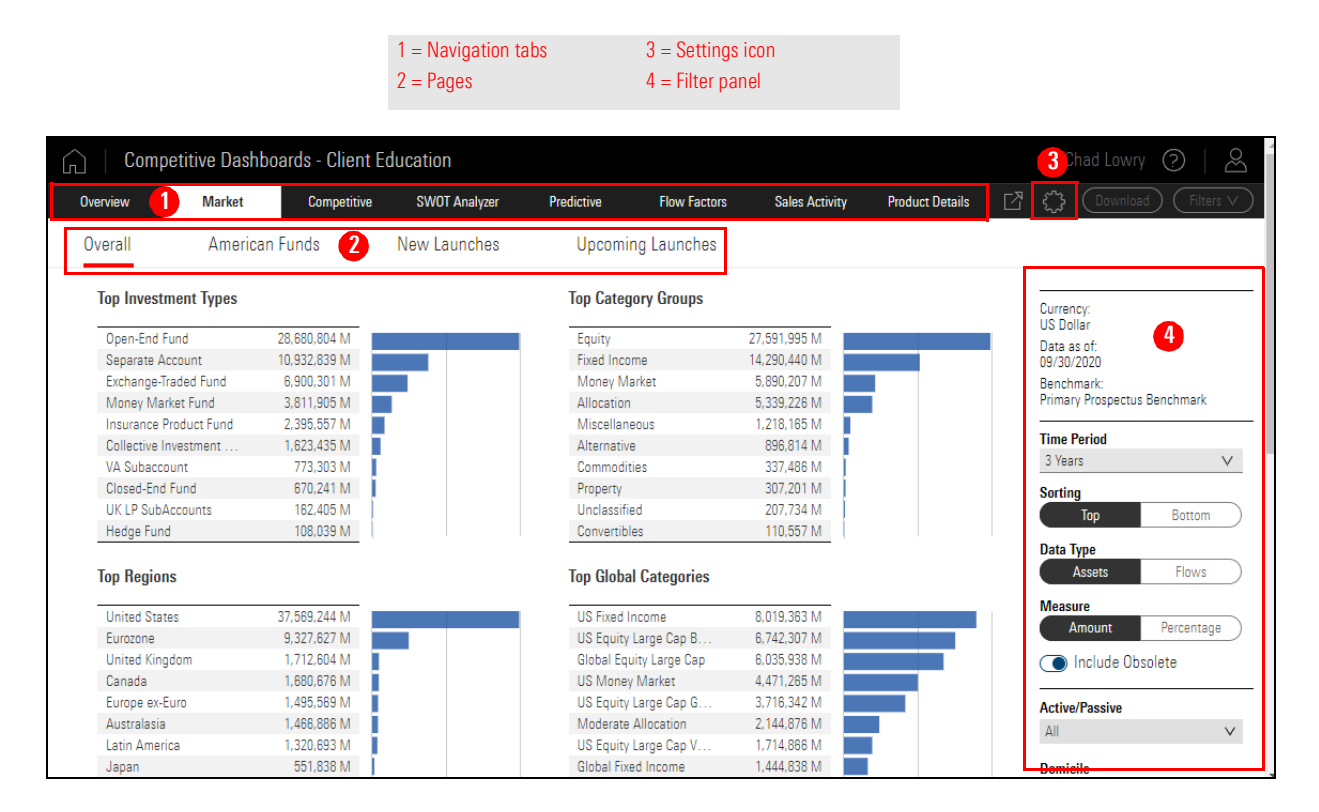

, New Launches, and Upcoming Launches. ed via two controls: a Settings icon on the The Settings icon controls which brands' and competitor firms' data appear on each tab and page. The Filter panel, meanwhile, offers a default selection of variables clients may want to update to change what data is being seen in Asset Flow Forecasts. Consider, too, that the Settings icon and Filter panel can both be used to control which firms' and brands' data is seen on a tab or page. That is, you may first use the Settings icon to choose, say, five competitors, but then use the Firm Name option in the Filter panel to show only three of those for a specific analysis.

Note, too, that not all variables are shown by default in the Filter panel. Other variable options are available from the Filters menu on the header. New clients should spend time exploring these options to decide which selection of variables makes the best

#### What do the Settings icon and Filter panel control?

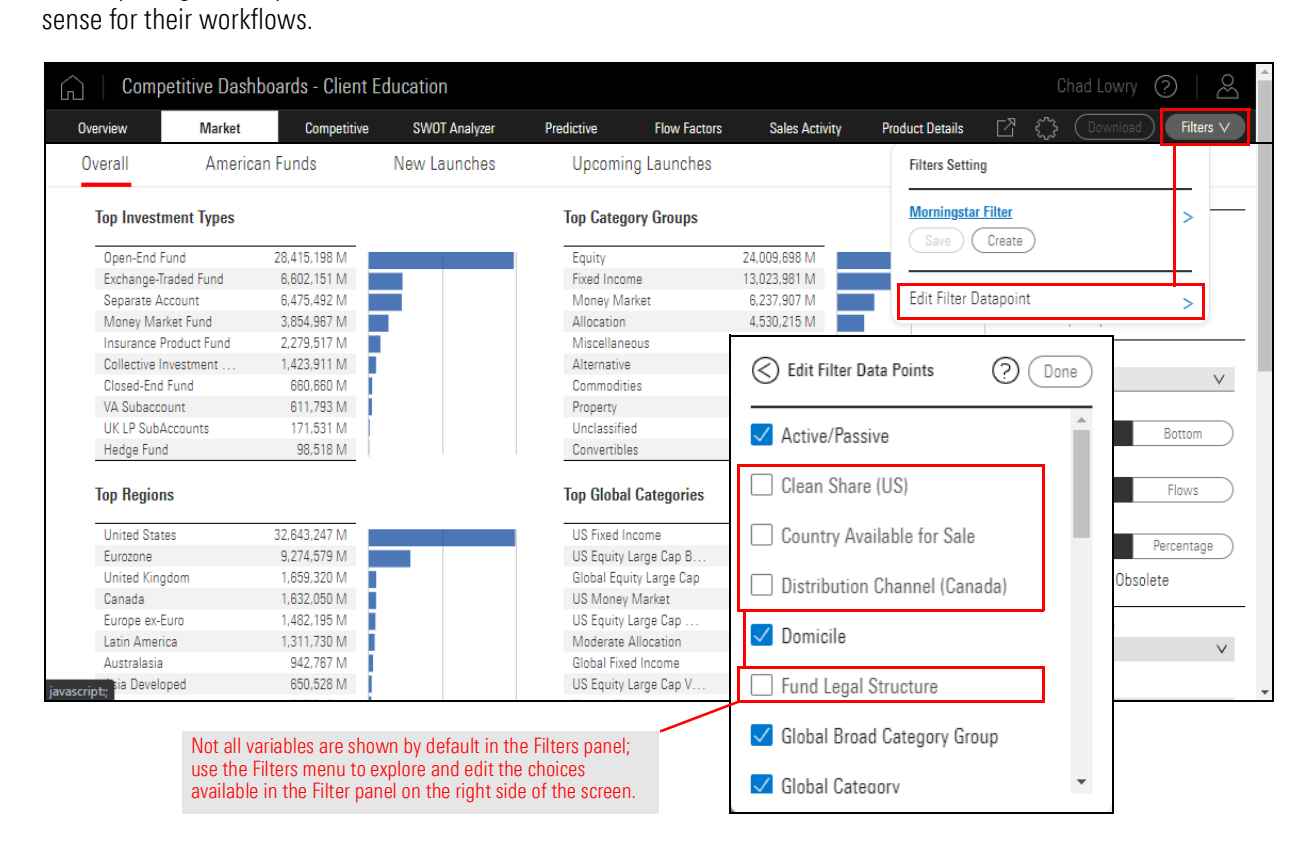

Changes to the Settings icon and Filter panel persist from tab-to-tab during your current session. Once you refresh, log out, or close the browser, however, the Filter panel settings reset. The Settings icon choices remain in place. The variables chosen to appear in the Filter panel, though, can be saved so they do not need to be reselected upon subsequent uses of Asset Flow Forecasts.

The Overview tab provides a series of widgets reflecting fund flow research from Morningstar and a summary of data from other tabs in Asset Flow Forecasts. The idea is to allows clients to scan this information, then decide which part of Asset Flow Forecasts to visit next to further investigate what is shown here. Think of it as a dashboard to the rest of Asset Flow Forecasts.

## What does the Overview tab show?

|                                                                                                    |                                                                                                    |                                                                                                    | AUM SWOT                                                                                                    | r                                                                                                    |                                                                                                    |                        | Competitors                                                                                                    | Your Brand                                                                                                    |
|----------------------------------------------------------------------------------------------------|----------------------------------------------------------------------------------------------------|----------------------------------------------------------------------------------------------------|----------------------------------------------------------------------------------------------------|----------------------------------------------------------------------------------------------------|----------------------------------------------------------------------------------------------------|------------------------|----------------------------------------------------------------------------------------------------|----------------------------------------------------------------------------------------------------|
|                                                                                                    |                                                                                                    |                                                                                                    |                                                                                                    |                                                                                                    |                                                                                                    |                        |                                                                                                    |                                                                                                    |
| tle<br>Iominastar U.S. Fund Flows: Familiar Themes Do                                                                                                    | minate October                                                                                                    | Nov 12 2020                                                                                                    |                                                                                                    | -                                                                                                    | Share Classes                                                                                                    | Funds                  |                                                                                                    | -                                                                                                    |
| ctober U.S. Open-End Fund & ETF Flows Heatma                                                                                                    | ps I                                                                                                    | Nov 11 2020                                                                                                    | Contenders                                                                                                    | Underp                                                                                                    | os<br>ierformers                                                                                                    | Sta                    | t in Class<br>rs                                                                                                    | Anomalies                                                                                                    |
| ctober U.S. Fund Flows Brief: Stock Funds Post C<br>utflows, Bond Funds See Big Inflows                                                                                                    | Jontinued Heavy                                                                                                    | Nov 11 2020                                                                                                    | Share Class                                                                                                    | Net Assets                                                                                                    |                                                                                                    |                        | Share Class                                                                                                    | Net Assets                                                                                                    |
| S. Exchange-Traded Fund Flows - October 2020                                                                                                    |                                                                                                    | Nov 10 2020                                                                                                    | 31                                                                                                    |                                                                                                    |                                                                                                    |                        | 249                                                                                                    | * 717.81 Bil                                                                                                    |
| forningstar Direct Japan Asset Flows Update - N<br>sia FTF Roundurs-October 2020                                                                                                    | ovember 2020                                                                                                    | Nov 09 2020<br>Nov 05 2020                                                                                                    |                                                                                                    | Share Cla                                                                                                    | ss Net Assets                                                                                                    | Share Class            | Net Assets                                                                                                    |                                                                                                    |
| ustainability Matters: U.S. Investors Continue to                                                                                                    | Endorse /                                                                                                    | Oct 29 2020                                                                                                    |                                                                                                    | 55                                                                                                    | \$ 4.17 Bil                                                                                                    | 159                    | s 11.95 Bil                                                                                                    |                                                                                                    |
| ustainable Investing<br>Inhal Sustainable Fund Flows, 03 2020                                                                                                    |                                                                                                    | Oct 29 2020                                                                                                    |                                                                                                    | Share Clas                                                                                                    | s Net Assets                                                                                                    | Share Class            | Net Assets                                                                                                    |                                                                                                    |
| uropean Sustainable Fund Flows: Q3 2020 in Rev                                                                                                    | /iew                                                                                                    | Oct 29 2020                                                                                                    |                                                                                                    | 99                                                                                                    | \$ 23.93 Bil                                                                                                    | 69                     | \$ 25.23 Bil                                                                                                    |                                                                                                    |
| nailand Fund Industry Review - 0.3 2020                                                                                                    |                                                                                                    | Oct 22 2020                                                                                                    | Share Class                                                                                                    | Net Assets                                                                                                    |                                                                                                    |                        | Share Class                                                                                                    | Net Assets                                                                                                    |
| .K. Fund Hows: Bonds and Allocation in Favour<br>Iomingstar Direct Asset Flows Commentary: Euri                                                                                                    | ope-September (                                                                                                    | Oct 21 2020                                                                                                    | 135                                                                                                    | \$ 945.22 Bil                                                                                                    |                                                                                                    |                        | 32                                                                                                    | 5 303.81 Bil                                                                                                    |
|                                                                                                    |                                                                                                    | •                                                                                                    | Time period for Fl                                                                                                    | ow Score is 3 Years.                                                                                                    |                                                                                                    |                        |                                                                                                    | As of Sep 30, 2020                                                                                                    |
|                                                                                                    |                                                                                                    |                                                                                                    | O For more info                                                                                                    | please go to <u>SWOT</u>                                                                                                    | Analyzer                                                                                                    |                        |                                                                                                    |                                                                                                    |
| bsmorningstar.com/by#overviewHome                                                                                                    | Beturn (?                                                                                                    | 6)                                                                                                    | Flow                                                                                                    | (SMil)                                                                                                    |                                                                                                    |                        |                                                                                                    |                                                                                                    |
| Aorningstar Category                                                                                                    | Trail                                                                                                    | ing 1 Quarter                                                                                                    | Trailing 1 Year                                                                                                    | 1 Quarter                                                                                                    | 1                                                                                                    | Year Ne                | t Assets (\$Bil)                                                                                                    | 12 Month Growth<br>Forecast (%)                                                                                                    |
| JS Fund Consumer Cyclical                                                                                                    |                                                                                                    | 17.91                                                                                                    | 27.65                                                                                                    | -1954.67                                                                                                    | -259                                                                                                    | 7.50                   | 20.33                                                                                                    | _                                                                                                    |
| JS Fund India Equity                                                                                                    |                                                                                                    | 14.83                                                                                                    | -0.91                                                                                                    | -1564.41                                                                                                    | -192                                                                                                    | 4.95                   | 5.07                                                                                                    | -18.30                                                                                                    |
| JS Fund Foreign Small/Mid Growth                                                                                                    |                                                                                                    | 12.69                                                                                                    | 22.57                                                                                                    | -1626.03                                                                                                    | -204                                                                                                    | 9.30                   | 37.61                                                                                                    | -4.72                                                                                                    |
| JS Fund Technology                                                                                                    |                                                                                                    | 11.96                                                                                                    | 42.66                                                                                                    | 193.92                                                                                                    | 429                                                                                                    | 9.08                   | 158.85                                                                                                    | 6.53                                                                                                    |
| JS Fund Large growth<br>JS Fund China Region                                                                                                    |                                                                                                    | 11.04                                                                                                    | 32.13                                                                                                    | -20420.97                                                                                                    | -8016                                                                                                    | 8.20                   | 24.29                                                                                                    | -0.21                                                                                                    |
| JS Fund Equity Precious Metals                                                                                                    |                                                                                                    | 11.13                                                                                                    | 48.60                                                                                                    | -790.93                                                                                                    | -165                                                                                                    | 0.28                   | 22.61                                                                                                    | 2.50                                                                                                    |
| JS Fund Industrials                                                                                                    |                                                                                                    | 10.95                                                                                                    | 2.12                                                                                                    | -2516.53                                                                                                    | -321                                                                                                    | 7.55                   | 19.71                                                                                                    | -                                                                                                    |
| US Fund Convertibles                                                                                                    |                                                                                                    | 10.45                                                                                                    | 26.70                                                                                                    | -970.40                                                                                                    | -58                                                                                                    | 4.95                   | 16.07                                                                                                    | -                                                                                                    |
| ) For more info please on to the Category From                                                                                                    | ast tab.                                                                                                    | 10.20                                                                                                    | 29.93                                                                                                    | -2000.73                                                                                                    | -1004                                                                                                    |                        | 301.13                                                                                                    | -4.02<br>As of Sep 30, 2020                                                                                                    |
|                                                                                                    |                                                                                                    |                                                                                                    |                                                                                                    |                                                                                                    |                                                                                                    |                        |                                                                                                    |                                                                                                    |
| ligh Potentials                                                                                                    |                                                                                                    |                                                                                                    |                                                                                                    |                                                                                                    |                                                                                                    |                        | Competitors                                                                                                    | Your Brand                                                                                                    |
|                                                                                                    |                                                                                                    |                                                                                                    | Share Classes Fu                                                                                                    | nds )                                                                                                    |                                                                                                    |                        |                                                                                                    |                                                                                                    |
| 'bi.morningstar.com/bi/#market                                                                                                    |                                                                                                    | <b>L</b>                                                                                                    |                                                                                                    |                                                                                                    |                                                                                                    | SWOT                   |                                                                                                    | Flow                                                                                                    |
| hare Class Name                                                                                                    | Branding Name                                                                                                    | M                                                                                                    | orningstar Category                                                                                                    |                                                                                                    | SWOT Category                                                                                                    | Score                  | Net Assets (\$M                                                                                                    | il) Score 3Y                                                                                                    |
| American Funds Global Balanced R6                                                                                                    | American Fund                                                                                                    | s US                                                                                                    | 3 Fund World Allocation                                                                                                    |                                                                                                    | Best in Class                                                                                                    | 100.00                 | 11312.1                                                                                                    | 4 99.68                                                                                                    |
| American Funds 2035 Trgt Date Retire R6                                                                                                    | American Fund                                                                                                    | s US                                                                                                    | Fund Target-Date 2035                                                                                                    |                                                                                                    | Best in Class                                                                                                    | 100.00                 | 14120.2                                                                                                    | 99.25                                                                                                    |
| American Funds 2030 Irgt Date Hetire Ho<br>American Funds SMALICAP World F2                                                                                                    | American Fund                                                                                                    | s Us<br>s US                                                                                                    | s Fund Target-Date 2030<br>S Fund World Small/Mid S                                                                                                    | łnck                                                                                                    | Best in Class<br>Best in Class                                                                                                    | 100.00                 | 6607.7                                                                                                    | 12 99.34                                                                                                    |
| American Funds 2055 Trgt Date Retire R6                                                                                                    | American Fund                                                                                                    | s US                                                                                                    | S Fund Target-Date 2055                                                                                                    |                                                                                                    | Best in Class                                                                                                    | 100.00                 | 4687.6                                                                                                    | 13 98.88                                                                                                    |
| American Funds 2040 Trgt Date Retire R6                                                                                                    | American Fund                                                                                                    | s US                                                                                                    | 3 Fund Target-Date 2040                                                                                                    |                                                                                                    | Best in Class                                                                                                    | 100.00                 | 12484.5                                                                                                    | 6 99.33                                                                                                    |
| American Funds 2025 Trgt Date Retire R6                                                                                                    | American Fund                                                                                                    | s US                                                                                                    | 3 Fund Target-Date 2025                                                                                                    |                                                                                                    | Best in Class                                                                                                    | 100.00                 | 15023.4                                                                                                    | 15 99.28                                                                                                    |
| American Funds 2045 Irgt Date Hetire Ho<br>American Funds Income Fund of Amer F3                                                                                                    | American Fund                                                                                                    | s U:<br>• II <sup>4</sup>                                                                                                    | s Fund larget-Uate 2045<br>S Fund Allocation-70% to                                                                                                    | 85% Faulty                                                                                                    | Best in Class                                                                                                    | 100.00                 | 30/2.0                                                                                                    | 1 99.20                                                                                                    |
| American Funds 2050 Trgt Date Retire R6                                                                                                    | American Fund                                                                                                    | s US                                                                                                    | S Fund Target-Date 2050                                                                                                    |                                                                                                    | Best in Class                                                                                                    | 100.00                 | 8123.2                                                                                                    | 8 98.97                                                                                                    |
|                                                                                                    |                                                                                                    |                                                                                                    | 1234567                                                                                                    | 8)                                                                                                    |                                                                                                    |                        |                                                                                                    |                                                                                                    |
| /bi.morningstar.com/bi/#market<br>the highest f                                                                                                    | forecasted monthly p                                                                                                    | growth rate relation                                                                                                    | ve to peers.                                                                                                    |                                                                                                    |                                                                                                    |                        |                                                                                                    | As of Sep 30, 2020                                                                                                    |
|                                                                                                    |                                                                                                    |                                                                                                    |                                                                                                    |                                                                                                    |                                                                                                    |                        |                                                                                                    |                                                                                                    |
| hutdown Forecast - 24 Months                                                                                                    | probability                                                                                                    |                                                                                                    |                                                                                                    |                                                                                                    |                                                                                                    | Market                 | Competitors                                                                                                    | Your Brand                                                                                                    |
| hutdown Forecast - 24 Months                                                                                                    | probability                                                                                                    |                                                                                                    |                                                                                                    |                                                                                                    | I                                                                                                    | Market                 | Competitors                                                                                                    | Your Brand                                                                                                    |
| hutdown Forecast - 24 Months                                                                                                    | probability<br>Brai                                                                                                    | nding Name                                                                                                    | Global Broad Category<br>Group                                                                                                    | Investment Type                                                                                                    | I                                                                                                    | Market<br>Shutdown Pr  | Competitors                                                                                                    | Your Brand                                                                                                    |
| hutdown Forecast - 24 Months<br><sup>*</sup> und Name<br>VisdomTree Europe Hedged SmallCap Eq 1                                                                                                    | probability<br>Bran<br>'d Wis                                                                                                    | nding Name<br>sdomTree                                                                                                    | Global Broad Category<br>Group<br>Equity                                                                                                    | Investment Type<br>Exchange-Trades                                                                                                    | d Fund                                                                                                    | Market<br>Shutdown Pr  | Competitors                                                                                                    | Your Brand                                                                                                    |
| hutdown Forecast - 24 Months<br>und Name<br>WisdomTree Europe Hedged SmallCap Eq<br>Shares Currency Hedged JPK-Nikk 400 ETI                                                                                                    | <b>probability</b><br>Bran<br><sup>7</sup> d Wis<br>ः iShi                                                                                                    | nding Name<br>sdomTree<br>ares                                                                                                    | Global Broad Category<br>Group<br>Equity<br>Equity                                                                                                    | Investment Type<br>Exchange-Trader<br>Exchange-Trader                                                                                                    | d Fund<br>d Fund                                                                                                    | Market<br>Shutdown Pr  | Competitors                                                                                                    | : Your Brand<br>nd Size (SMil)<br>34.19<br>2.93                                                                                                    |
| hutdown Forecast - 24 Months<br>wind Name<br>WisdomTree Europe Hedged SmallCap Eq<br>Shares Currency Hedged JPX-Nikk 400 ETI<br>Shares Europe Quality Div ETE<br>Shares Europe Quality Div ETE                                                                                                    | probability<br>Bea<br>Fd Wis<br>: iShi<br>0%                                                                                                    | nding Name<br>sdomTree<br>ares<br>hares Investm.                                                                                                    | Global Broad Category<br>Group<br>Equity<br>Equity<br>Equity<br>Equity                                                                                                    | Investment Type<br>Exchange-Trader<br>Exchange-Trader<br>Exchange-Trader                                                                                                    | d Fund<br>d Fund<br>d Fund<br>d Fund                                                                                                    | Market<br>Shutdown Pr  | Competitors                                                                                                    | Your Brand<br>Md Size (\$Mil)<br>34.19<br>2.53<br>18.95<br>22.01                                                                                                    |
| hutdown Forecast - 24 Months<br>and Name<br>WisdomTiree Europe Hedged SmalCap Eq<br>Shares Currency Hedged JPK-Nikk 400 ETI<br>2 Shares Europe Quality Div ETI<br>WisdomTires Elopa Hen Divideo G Frid<br>WisdomTires Global Hen Divideo Tired                                                                                                    | probability<br>Beau<br>Fd Wis<br>F ISh<br>O'S<br>Wis<br>Wis                                                                                                    | nding Name<br>sdom Tree<br>ares<br>hares Investm.<br>sdom Tree<br>sdom Tree                                                                                                    | Global Broad Category<br>Group<br>Equity<br>Equity<br>Equity<br>Equity<br>Equity                                                                                                    | Investment Type<br>Exchange-Trader<br>Exchange-Trader<br>Exchange-Trader<br>Exchange-Trader<br>Exchange-Trader                                                                                                    | d Fund<br>d Fund<br>d Fund<br>d Fund<br>d Fund<br>d Fund                                                                                                    | Market<br>Shutdown Pr  | Competitors<br>obsbillity<br>32.81<br>32.57<br>31.40<br>30.91<br>29.09                                                                                                    | Your Brand<br>ad Size (\$Mii)<br>34.19<br>2.53<br>18.95<br>33.01<br>64.31                                                                                                    |
| hutdown Forecast - 24 Months<br>und Name<br>Wisdom Tree Europe Hedged SmallCap Eq<br>Shares Europe Obady JPK-Nikk 400 ET<br>Shares Europe Obadity Dividen Gr Ed<br>Wisdom Tree Europe Obadity Dividen Gr Ed<br>Wisdom Tree Global High Dividen Fund<br>Preson Zacks MDP High homen Shares                                                                                                    | Probability<br>Brain<br>Fd Write<br>F IShi<br>O'S<br>I Write<br>Dire                                                                                                    | nding Name<br>sdomTree<br>ares<br>hares Investm.<br>sdomTree<br>sdomTree<br>exion                                                                                                    | Global Broad Category<br>Group<br>Equity<br>Equity<br>Equity<br>Equity<br>Equity<br>Equity                                                                                                    | Investment Type<br>Exchange-Trade<br>Exchange-Trade<br>Exchange-Trade<br>Exchange-Trade<br>Exchange-Trade                                                                                                    | l Fund<br>d Fund<br>d Fund<br>d Fund<br>d Fund<br>d Fund<br>d Fund                                                                                                    | Market<br>Shutdown Pr  | Competitors<br>32.81<br>32.57<br>31.40<br>30.91<br>29.09<br>28.86                                                                                                    | Your Brand<br>nd Size (SMil)<br>34.19<br>2.93<br>18.95<br>33.01<br>64.31<br>42.31                                                                                                    |
| hutdown Forecast - 24 Months<br>wini Rase<br>WidomTires Europe Hedged Small Cap Eq<br>Damas Europe Calify Durity of United<br>Distance Europe Calify Durity Of United Or in<br>WidomTires Europe Calify Durity Of United Or in<br>WidomTires Calify Calify Of United Or Int<br>WidomTires Calify Calify Of United Or Int<br>Director Zadrs MUP High Income Shares<br>means On Junit Of Di Eas Services EFF                                                                                                    | Probability<br>Bear<br>Fd Wis<br>F iSh<br>O'S<br>I Wis<br>O'S<br>I Wis<br>Dire<br>Inve                                                                                                    | nding Name<br>sdomTree<br>ares<br>hares Investm.<br>sdomTree<br>sdomTree<br>exion<br>esco                                                                                                    | Girbbal Broad Category<br>Group<br>Equity<br>Equity<br>Equity<br>Equity<br>Equity<br>Equity<br>Equity                                                                                                    | Investment Type<br>Exchange-Trader<br>Exchange-Trader<br>Exchange-Trader<br>Exchange-Trader<br>Exchange-Trader<br>Exchange-Trader<br>Exchange-Trader                                                                                                    | l Fund<br>d Fund<br>d Fund<br>d Fund<br>d Fund<br>d Fund<br>d Fund<br>d Fund                                                                                                    | Market<br>Shutdown Pr  | Competitors<br>32.81<br>32.57<br>31.40<br>30.91<br>29.09<br>28.86<br>28.58                                                                                                    | Your Brand<br>ad Size (\$Mil)<br>34.19<br>2.33<br>18.95<br>33.01<br>64.31<br>42.31<br>5.73                                                                                                    |
| hutdown Forecast - 24 Months<br>Intel Reme<br>Witcomhree Surger Hedged Small Cae Est<br>Share Campony Hedged JPK-Nikk 400 ET<br>Share Campo Calaba (J) U-ET<br>Witcomhree Star House Danies<br>Device Drack MD Pegh Income Shares<br>Device Drack MD Pegh Income Shares<br>Shares Drank CD Sea Services ETF<br>Witcomhree Samany Hedged Equity fund                                                                                                    | probability<br>Beau<br>Fd Wite<br>F ISh<br>U Wite<br>Dire<br>Inve<br>Unve<br>Wite<br>Note<br>Note<br>Note<br>Note<br>Note<br>Note<br>Note<br>No                                                                                                    | nding Name<br>sdomTree<br>ares<br>hares Investm.<br>sdomTree<br>sxion<br>esco<br>sdomTree<br>sdomTree                                                                                                    | Global Broad Category<br>Group<br>Equity<br>Equity<br>Equity<br>Equity<br>Equity<br>Equity<br>Equity<br>Equity<br>Equity<br>Equity                                                                                                    | Investment Type<br>Exchange-Trade<br>Exchange-Trade<br>Exchange-Trade<br>Exchange-Trade<br>Exchange-Trade<br>Exchange-Trade<br>Exchange-Trade<br>Exchange-Trade                                                                                                    | d Fund<br>d Fund<br>d Fund<br>d Fund<br>d Fund<br>d Fund<br>d Fund<br>d Fund<br>d Fund                                                                                                    | Market<br>Shutdown Pr  | Competitors<br>55 Fu<br>32.81<br>32.57<br>31.40<br>30.91<br>29.09<br>28.86<br>28.58<br>27.64<br>23.57                                                                                                    | Your Brand<br>ad Size (3Mil)<br>34.19<br>2.93<br>18.95<br>33.01<br>64.31<br>42.31<br>5.73<br>28.70<br>21.50                                                                                                    |
| hutdown Forecast - 24 Months<br>well fame<br>Wodomines Europe Nedged SmallQue Eq<br>Somes Europe Quelly NV-NR QUE<br>Somes Europe Quelly NV-EF<br>Wodomines Branse Hutly NV-EF<br>Wodomines Branse Hutly NV-EF<br>Microan Zacka MI/P High Norean Shares<br>mesco Dynamic Solares Hutly NV-EF<br>Wodomine Samera Microan Shares<br>mesco Dynamic Solares Hutly NV-EF<br>Wodomine Samera Microa Shares<br>Microan Zacka MI/P High Norean Shares<br>mesco Dynamic Solares Hutly NV-EF<br>Wodomine Samera Microa Shares<br>Microan Shares Shares Microan Shares<br>Microan Shares Shares Microan Shares<br>Microan Shares Shares Microan Shares<br>Microan Shares Shares Microan Shares<br>Microan Shares Shares Microan Shares<br>Microan Shares Shares Microan Shares<br>Microan Shares Shares Microan Shares<br>Microan Shares Shares Microan Shares<br>Microan Shares Shares Shares Shares<br>Microan Shares Shares Shares Shares<br>Microan Shares Shares Shares Shares<br>Microan Shares Shares Shares Shares Shares<br>Microan Shares Shares Shares Shares Shares<br>Microan Shares Shares Shares Shares Shares Shares Shares<br>Microan Shares Shares Shares Shares Shares Shares<br>Microan Shares Shares Shares Shares Shares Shares Shares Shares Shares<br>Microan Shares Shares Microan Shares Shares Share                                                                                                    | Probability<br>Bear<br>Fd Wish<br>F ISh<br>O'S<br>I Wish<br>Dire<br>I Wish<br>d Wish                                                                                                    | nding Name<br>sdom Tree<br>ares<br>hares Investm,<br>sdom Tree<br>svion<br>esco<br>sdom Tree<br>sdom Tree<br>sdom Tree                                                                                                    | Global Broad Category<br>Group<br>Equity<br>Equity<br>Equity<br>Equity<br>Equity<br>Equity<br>Equity<br>Equity<br>Equity<br>Equity<br>Equity<br>Equity<br>Equity                                                                                                    | Investment Type<br>Exchange-Tradei<br>Exchange-Tradei<br>Exchange-Tradei<br>Exchange-Tradei<br>Exchange-Tradei<br>Exchange-Tradei<br>Exchange-Tradei                                                                                                    | l Fund<br>d Fund<br>d Fund<br>d Fund<br>d Fund<br>d Fund<br>d Fund<br>d Fund<br>d Fund<br>d Fund                                                                                                    | Market<br>Shutdown Pr  | Competitors<br>32.61<br>32.57<br>31.40<br>30.91<br>29.09<br>28.66<br>28.58<br>27.64<br>27.54<br>27.71                                                                                                    | Your Brand<br>34.19<br>2.83<br>18.95<br>33.01<br>64.31<br>42.31<br>5.73<br>28.70<br>31.32<br>7.51                                                                                                    |
| hutdown Forecast - 24 Months<br>wef Rese<br>VisionTire Europe Hedged SmallQie Eq<br>Smers Curron Vision<br>Somer Europe Quark (PAVIet 60 EFF<br>VisionTires Europe Quark (PAVIet 60 EFF<br>VisionTires Gosal High Divided Turd<br>Europe Quark (PAVIet) (PAVIet)<br>NotenTires Europe Quark (PAVIet)<br>NotenTires Europe Network (PAVIet)<br>VisionTires Europe Network (PAVIet)<br>VisionTires Lapan Hedged SmallQie Eq. F<br>Friet Vilue Equity Fund                                                                                                    | Probability<br>Rea<br>Fd Wish<br>F ISh<br>OS<br>I Wish<br>Mish<br>Mish<br>d Wish<br>From                                                                                                    | nding Name<br>adomTree<br>ares<br>hares Investm.<br>adomTree<br>adomTree<br>adomTree<br>adomTree<br>st                                                                                                    | Global Broad Category<br>Broup           Equity           Equity                                                                                                    | Investment Type<br>Exchange-Trade<br>Exchange-Trade<br>Exchange-Trade<br>Exchange-Trade<br>Exchange-Trade<br>Exchange-Trade<br>Exchange-Trade<br>Open-End Fund<br>7 & 8 > %                                                                                                    | l Fund<br>d Fund<br>d Fund<br>d Fund<br>d Fund<br>d Fund<br>d Fund<br>d Fund<br>d Fund                                                                                                    | Market<br>Shutdown Pr  | Competitors<br>32.61<br>32.57<br>31.40<br>28.99<br>28.86<br>28.59<br>27.64<br>27.57<br>27.01                                                                                                    | Your Brand<br>34.19<br>2.83<br>18.95<br>33.01<br>64.31<br>42.31<br>5.73<br>28.70<br>31.32<br>7.51                                                                                                    |
| hutdown Forecast - 24 Months<br>tree Name<br>Wickonfee Europe Hodged Smill Case Eq<br>Desars Common Hodged, JPXNIA 400 ET<br>States Common Casity Dru ET<br>Wickonfee Board Hingh Durkend Dr H<br>Dreinin Zeak MD High Income Shares<br>Dreinin Die Basirkeit ET<br>Wickonfee Board Basirkeit ET<br>Wickonfee Board Basirkeit ET<br>Wickonfee Board Basirkeit ET<br>Wickonfee Sameth Hodged Samillog Eq.P                                                                                                    | Probability<br>Beau<br>Fd Write<br>F ISh<br>OS<br>I Write<br>Invert<br>Invert<br>I Write<br>From<br>From | nding Name<br>sdomTree<br>ares<br>hares Investm.<br>adomTree<br>ssion<br>seco<br>sdomTree<br>st<br>con<br>tree<br>st                                                                                                    | Global Broad Category<br>Group<br>Equity<br>Equity<br>Equity<br>Equity<br>Equity<br>Equity<br>Equity<br>Equity<br>Equity<br>Equity<br>Equity<br>Equity<br>Equity<br>Equity<br>Equity                                                                                                    | Investment Type<br>Exchange-Trade<br>Exchange-Trade<br>Exchange-Trade<br>Exchange-Trade<br>Exchange-Trade<br>Exchange-Trade<br>Exchange-Trade<br>Open-End Fund<br>Open-End Fund<br>Open-End Fund                                                                                                    | l Fund<br>J Fund<br>J Fund<br>J Fund<br>J Fund<br>J Fund<br>J Fund<br>J Fund<br>J Fund<br>J Fund                                                                                                    | Market<br>Shutdown Pr  | Competitors<br>32.81<br>32.57<br>31.40<br>28.09<br>28.09<br>28.09<br>28.08<br>28.58<br>27.64<br>27.57<br>27.01                                                                                                    | Your Brand<br>ad Size (3M8)<br>34.19<br>2.83<br>18.95<br>33.01<br>64.31<br>42.31<br>42.31<br>28.70<br>31.32<br>7.51                                                                                                    |
| hutdown Forecast - 24 Months<br>well Name<br>Wolomitree Common Hedged SmallCap Est<br>Shares Currency Hedged SmallCap Est<br>Shares Currency Hedged SmallCap Est<br>Shares Currency Hedged SmallCap Est<br>Wolomitree Shares Hedged SmallCap Est<br>Wolomitree Shares Hedged SmallCap Est<br>Wolomitree Japan Hedged SmallCap Est<br>Notonitree Japan Hedged SmallCap Est<br>Proton Values Japan Hedged SmallCap Est<br>Notonitree Japan Hedged SmallCap Est<br>Notonitree Japan Hedged SmallCap Est<br>Notonitree Japan Hedged SmallCap Est<br>Notonitree Japan Hedged SmallCap Est<br>Small Small Sm                                                                                                    | Probability Breacher Fd Write F ISh O'S I Write Univ Dire Invive I Write Froc he US equity market                                                                                                    | nding Name<br>adomTree<br>ares<br>hares Investm.<br>adomTree<br>exion<br>seco<br>adomTree<br>st<br>domTree<br>st<br>(<br>,<br>t, for more info pl                                                                                                    | Global Broad Category           Equity           Equity           C         1           G         1           G         1           Easte go to the Dedicting tob.                                                                                                    | Investment Type<br>Exchange-Trade<br>Exchange-Trade<br>Exchange-Trade<br>Exchange-Trade<br>Exchange-Trade<br>Exchange-Trade<br>Exchange-Trade<br>Exchange-Trade<br>Open-End Fund<br>7 8 > >>                                                                                                    | d Fund<br>d Fund<br>d Fund<br>d Fund<br>d Fund<br>d Fund<br>d Fund<br>d Fund                                                                                                    | Market<br>Shutdown Pr  | Competitors                                                                                                    | Your Brand           vd Size (\$840)           34 19           2.83           18.95           33.01           64.31           42.37           5.73           28.70           31.92           7.51                                                                                                    |
| hutdown Forecast - 24 Months<br>and Rame<br>Wotomhne Europe Hedgel SmallCap Eq<br>Some Clone Quark<br>Some Clone Quark<br>Some Clone Quark<br>Some Clone Quark<br>Some Clone Quark<br>Wotomhne Statem (N) Ure F1<br>Wotomhne Statem (N) Ure F1<br>Wotomhne Statem (N) Ure F1<br>Wotomhne Statem (N) Ure F1<br>Wotomhne Appan Hedgel Statem (N)<br>Wotomhne Appan Hedgel Statem (N)<br>Wotomhne Appan Hedgel Statem (N)<br>Wotomhne Appan Hedgel Statem (N)<br>Statem (N) (N) (N)<br>N) (N) (N) (N) (N) (N)<br>N) (N) (N) (N) (N) (N) (N)<br>N) (N) (N) (N) (N) (N) (N) (N) (N)<br>N) (N) (N) (N) (N) (N) (N) (N) (N) (N) (                                                                                                    | Probability<br>Bread<br>Fd With<br>F IShi<br>O'Shi<br>U'With<br>Dire<br>Iow<br>I<br>With<br>Dire<br>Iow<br>From<br>From<br>From<br>From<br>From<br>From<br>From Asson<br>Researd Asson                                                                                                    | nding Name<br>adomTree<br>ares<br>hares Investm.<br>adomTree<br>sxion<br>stoo<br>stoo<br>t, for more info pl<br>ets<br>ets                                                                                                    | Blobal Bread Category           Equity           Equity                                                                                                    | Investment Type<br>Exchange-Trade<br>Exchange-Trade<br>Exchange-Trade<br>Exchange-Trade<br>Exchange-Trade<br>Exchange-Trade<br>Exchange-Trade<br>Exchange-Trade<br>Open-End Fund<br>7 8 > >>                                                                                                    | d Fund<br>d Fund<br>d Fund<br>d Fund<br>d Fund<br>d Fund<br>d Fund<br>d Fund                                                                                                    | Market<br>Shutdown Pr  | Competitors                                                                                                    | Your Brand           4 Size (\$MM)           34 19           2 53           33 01           64 31           573           287           3122           7 51                                                                                                    |
| hutdown Forecast - 24 Months<br>well fame<br>Wisdomline Europe Nedgod SmallQue Eq<br>Some Comerco Markov, Nedgod Zhviliki QOET<br>Some Europe Quality Divident Grod<br>Some Europe Quality Divident Grod<br>Directon Zacta MIP High Income Shares<br>meteo Dynamic Somer Monted Fund<br>Widdomline Annue Holded Small Dug Eq<br>Finant Huban Equity Fund<br>- 20 The Australia State State State<br>Statement Source States<br>Statement Source States<br>- 20 The Australia States<br>- 20 The Australia States<br>- 20 The A                                                               | Probability Bre Bre Vision F G Vision F G Vision Dire Use Vision Dire Inve d Vision Free he US equity marker nsees and Ass                                                                                                    | nding Name<br>sdomTree<br>ares<br>hares Investm.<br>sdomTree<br>sdomTree<br>sdomTree<br>sdomTree<br>st<br>(<br>t, for mare infe pl<br>ets                                                                                                    | Didad Boad Category<br>Boards<br>Equity<br>Equity<br>Equ | Investment Type<br>Exchange-Trade<br>Exchange-Trade<br>Exchange-Trade<br>Exchange-Trade<br>Exchange-Trade<br>Exchange-Trade<br>Exchange-Trade<br>Exchange-Trade<br>Depen-End Fund<br>7 8 > >>                                                                                                    | l Fund<br>J Fund<br>J Fund<br>J Fund<br>J Fund<br>J Fund<br>J Fund<br>J Fund                                                                                                    | Market<br>Shutdown Pr  | Competitors                                                                                                    | Your Brand           4 Size (SMR)           34 19           2 83           33 01           64.31           5.73           28.73           31.92           7.51                                                                                                    |
| hutdown Forecast - 24 Months<br>tree Name<br>Wickonfee Starbeitegd Smillion Est<br>Shares Currues Undergel JPANILA 400 ET<br>Shares Europe Quality Dividend Fird<br>Shares Europe Quality Dividend Fird<br>Direina Zack MD High Income Shares<br>Direina Zack MD High Income Shares<br>Shares Oracia of Disa Services ET<br>Wickonfee Search Income Shares<br>Shares Currues Of Lease Starbeits (Shares Shares)<br>Michael Shares Shares Shares Shares<br>Michael Shares Shares Shares Shares<br>Michael Shares Shares Shares Shares<br>Shares Shares Shares Shares Shares Shares<br>Shares Shares Shares Shares Shares Shares<br>Shares Shares Shares Shares Shares Shares Shares Shares<br>Shares Shares Shar                                                                                                    | Probability Bre Bre Via Bre Via Bre Via Bre Via Bre Bre Via Bre Bre Bre Bre Bre Bre Bre Bre Bre Bre                                                                                                    | nding Name<br>sdom Tree<br>ares<br>hares Investm.<br>sdom Tree<br>sdom Tree<br>sdom Tree<br>sdom Tree<br>st<br>(<br>t for more info pl<br>ets                                                                                                    | Eliaid Dand Chippy<br>Exply<br>Expl<br>Expl<br>Expl<br>Exply<br>Expl<br>Expl                                                                                                    | Investment Type<br>Exchange-Trade<br>Exchange-Trade<br>Exchange-Trade<br>Exchange-Trade<br>Exchange-Trade<br>Exchange-Trade<br>Exchange-Trade<br>Exchange-Trade<br>Copen-End Fund<br>7.8 > >>>>>>>>>>>>>>>>>>>>>>>>>>>>>>>>>>                                                                                                    | d Fund<br>d Fund<br>d Fund<br>d Fund<br>d Fund<br>d Fund<br>d Fund<br>d Fund                                                                                                    | Market<br>Shutdown Pr  | Competitors<br>32.81<br>32.57<br>31.40<br>30.91<br>29.99<br>28.58<br>27.94<br>27.57<br>27.01<br>Func-<br>• Vargan-<br>• Vargan-<br>• Var                                                                                                    | Vour Brand<br>d Size (\$M8)<br>34,19<br>2,83<br>18,95<br>2,83<br>18,95<br>44,31<br>44,231<br>54,231<br>54,2 |
| hutdown Forecast - 24 Months<br>tref law<br>Widowne Cumory Hedgel SmallQa Est<br>Share Cumory Hedgel SPANIA 400 ET<br>Share Cumory Hedgel SPANIA 400 ET<br>Widowne Gash Multi Duffel (FE<br>Widowne Gash Multi Duffel (FE)<br>Widowne Gash Hedgel Early Fund<br>Sancas The Sancas Est<br>Widowne Gash Hedgel SmallQa Est<br>Notabella Sancias ET<br>Widowne Gash Hedgel SmallQa Est<br>Sancas Hedgel SmallQa Est<br>Sancas Cash (Fe)<br>D The buckes pressability melti a limited as<br>Sancas Cash (Fe)<br>Sancas Cash (Fe)<br>Sa | Probability Bea Fd Wey F ISh OS I Wat Dire Involve d Wat Fro the US equity market nsees and Ass                                                                                                    | nding Name<br>ares<br>hares investm.<br>adomTree<br>adomTree<br>adomTree<br>sto<br>t<br>t<br>t, for more info pi<br>ets                                                                                                    | Cloud david Category<br>Group<br>Equity<br>Equity<br>Equity<br>Equity<br>Equity<br>Equity<br>Equity<br>Equity<br>Equity<br>Equity<br>Equity<br>Equity<br>Equity<br>Equity                                                                                                    | Investment Type<br>Exchange-Trade<br>Exchange-Trade<br>Exchange-Trade<br>Exchange-Trade<br>Exchange-Trade<br>Exchange-Trade<br>Exchange-Trade<br>Exchange-Trade<br>Open-End Frun<br>7 8 > >>                                                                                                    | l Fund<br>J Fund<br>J Fund<br>J Fund<br>J Fund<br>J Fund<br>J Fund<br>J Fund<br>J Fund                                                                                                    | Market<br>Shutdown Pr  | Competitors                                                                                                    | Your Brand           of Size (\$M0)           34.19           2.83           18.65           33.01           64.31           42.31           42.31           35.73           28.70           31.92           7.51                                                                                                    |
| hutdown Forecast - 24 Months<br>trafitaes<br>WisdonTree Europe Hedged SmallCap Eq<br>Shares Common Hedged SmallCap Eq<br>Shares Common Hedged Zhile (1997)<br>WisdonTree Eacher (1997) World Furd<br>Director Zack MD Phigh Houses Shares<br>Interace Drunnic COI & Bas Shreider EF<br>WiddonTree Japan Hedged SmallCap Eq<br>Forst Walas Equity Fund<br>Director Zack MD Phigh Houses Shares<br>Director Zack MD Phigh Houses Shares<br>Director Zack MD Phigh Houses Shares<br>Director Zack MD Phigh Houses Shares<br>Director Zack MD Phigh Houses Shares<br>Director Zack MD Phigh Houses Shares<br>Director Shares Shares Shares Shares<br>Director Shares Shares Shares Shares<br>Director Shares Shares Shares Shares Shares<br>Director Shares Shares Shares Shares Shares Shares<br>Director Shares Shares Shares Shares Shares Shares Shares<br>Director Shares Shares Shares Shares Shares Shares Shares Shares<br>Director Shares Shares Sha                                                                                                    | Probability Bee Fd Win F USh O'S I Wid O'I I I Wid Win Invi I I Wid G Win Fro Fro nses and Ass                                                                                                    | nding Name<br>adomTree<br>ares<br>ares investm.<br>adomTree<br>axion<br>adomTree<br>axion<br>adomTree<br>at<br>adomTree<br>at<br>adomTree<br>at<br>at<br>at<br>at<br>at<br>at<br>at<br>at<br>at<br>at<br>at<br>at<br>at                                                                                                    | Databal Boost Compression           Exactly           Exactly  <                                                                                                    | Investment Type<br>Exchange-Trade<br>Exchange-Trade<br>Exchange-Trade<br>Exchange-Trade<br>Exchange-Trade<br>Exchange-Trade<br>Exchange-Trade<br>Exchange-Trade<br>Open-End Fund<br>7.8 > >>                                                                                                    | l Fund<br>d Fund<br>d Fund<br>d Fund<br>d Fund<br>d Fund<br>d Fund<br>d Fund                                                                                                    | Market<br>Studioun Pr  | Competitors                                                                                                    | Your Brand           ad Size (360)           34 19           2 33           18 55           33 01           64.31           42.31           32 07           31 22           7 51           Femilies           are of<br>Street, Street, Stree, Street, Street, Street, Street, Street, Stree, Stre                                                                                                    |
| hutdown Forecast - 24 Months  Trust Raw  WidenTires Europe Hedged SmallQue Eq.  Shares Currow Hedged SmallQue Eq.  Shares Currow David Diverse Toward House Shares  Shares Currow David Diverse Toward House Shares  There on David Diverse Toward House Shares  The Shares Currow David Diverse Toward House Shares  The Shares Currow David Diverse Toward House Shares  The Shares Currow David Diverse Shares  D The Automatic Shares Toward Shares  D The Automatic Shares Toward Shares  D The Automatic Shares  D The Automatic                                                                                                    | Probability Bee Fd Win F ISh O'S I Win O'I I Win O'I I Win O'I I I Win Fro Fro Fro the US equity marker msees and Ass                                                                                                    | nding Name<br>sdomTree<br>ares<br>ares<br>res<br>sdomTree<br>stom<br>stom<br>comment<br>stom<br>(<br>t, for more infs pl<br>ets                                                                                                    | Elizad Dand Chinger<br>Bayer<br>Equity<br>Equity<br>Equi | Investment Type<br>Exchange-Trade<br>Exchange-Trade<br>Exchange-Trade<br>Exchange-Trade<br>Exchange-Trade<br>Exchange-Trade<br>Exchange-Trade<br>Exchange-Trade<br>Open-End Fund<br>7.8 > >>                                                                                                    | d Fund<br>J Fund<br>d Fund<br>d Fund<br>d Fund<br>d Fund<br>d Fund<br>d Fund                                                                                                    | Market<br>Sautdown Pr  | Competitors                                                                                                    | Your Brand           4 Size (58a)           34 19           2 53           1865           3301           4431           4231           4231           573           287           3122           751                                                                                                    |
| hutdown Forecast - 24 Months<br>free Name<br>Witeomine Carmon Hedged SmallCap Est<br>Share Carmon Hedged SmallCap Est<br>Share Carmon Mark Mill (1997)<br>Share Carmon Mark Mill (1997)<br>Share Carmon Mark Mill (1997)<br>Share Carmon Mark Mill (1997)<br>Share Carmon Mark Mill (1997)<br>Share Share Mark Mill (1997)<br>Mill (1997)<br>The Internet Mill (1997)<br>Share Mill (1997)<br>Share Mill (1997)        | Probability  Fd With F USh O'S I With Unive Inven Inven Inven Inven From the US equity marker insees and Asse                                                                                                    | nding Name<br>sdomTree<br>ares<br>ares<br>domTree<br>sdomTree<br>sdomTree<br>sdomTree<br>adomTree<br>sdomTree<br>st<br>(<br>t, for more inits pl<br><b>ets</b>                                                                                                    | Clinic Group Conjery<br>Group -<br>Equity -<br>Equity -<br>-                                                                                                    | Investment Type<br>Exchange-Trade<br>Exchange-Trade<br>Exchange-Trade<br>Exchange-Trade<br>Exchange-Trade<br>Exchange-Trade<br>Exchange-Trade<br>Exchange-Trade<br>Exchange-Trade<br>Open-End Fund<br>7 8 > ≫                                                                                                    | d Fund<br>Fund<br>5 Fund<br>5 Fund<br>6 Fund<br>6 Fund<br>6 Fund                                                                                                    | Market<br>Studioun Pr  | Competitors                                                                                                    | Your Brand           of Size (\$M0)           34.19           2.83           18.85           33.01           44.31           42.31           28.70           31.92           7.51                                                                                                    |
| hutdown Forecast - 24 Months Intel Ram WisdonTree Europe Hedged SmallCap Eq Sarae Canners, Hedged SmallCap Eq Sorree Europe Datily Une TF WisdonTree Europe Cataly Durided Dref Sorree Europe Datily Durided Dref Dreino Zack MD Pligh House Shares Interace Dynamic OI & Bas Structure ETF Front WaterTree Augue Hedged SmallCap Eq Front Value Equity Fund D Te ab technology Shares D Te ab technology Shares D Te ab                                                                                                    | Probability Bre Fd Writ F IGh O'S I Wile Unit I Wu G O' Fro Fro Fro the US equity marker inses and Ass                                                                                                    | nding Name<br>domTree<br>area<br>area<br>domTree<br>asso<br>domTree<br>asso<br>do | David Bread Compre<br>Dover<br>Equity<br>Equity<br>Equit | Investment Type<br>Exchange-Trade<br>Exchange-Trade<br>Exchange-Trade<br>Exchange-Trade<br>Exchange-Trade<br>Exchange-Trade<br>Exchange-Trade<br>Exchange-Trade<br>Exchange-Trade<br>Exchange-Trade                                                                                                    | d Fund<br>d Fund<br>d Fund<br>d Fund<br>d Fund<br>d Fund<br>d Fund<br>d Fund                                                                                                    | Market<br>Studioun Pr  | Competitors<br>32.81<br>32.87<br>33.09<br>28.86<br>27.99<br>27.99 | Your Brand           wd Size (SM0)           wd Size (SM0)           2.83           18.86           33.01           2.83           18.86           33.01           2.83           18.86           33.01           2.73           2.87           7.51           Vertilities           vert or<br>vert or<br>vert or<br>vert or<br>vert or<br>vert or<br>vert or<br>vert or<br>vert or<br>vert or<br>vert or vert or<br>vert or vert or<br>vert or vert or vert or<br>vert or vert or ve                                                                                                    |
| Introduction Forecast - 24 Months Inter Europe Redged Small Que Eq WadenTiere Europe Redged Small Que Eq WadenTiere Europe Analy Durited for Gene Somer Europe Quality Durited for Gene Somer Europe Quality Durited for Gene Directo Duration Di & Bal Services EFF WadenTiere Europe Market Durited for Gene Directo Duration Di & Bal Services EFF Torst Walar Equity Fund Directore probability media's limited es National Company for State Company Directore probability media's limited es National Company Directore probability media's limited es National Company Directore probability media's limited es National Company Directore probability media's limited es National Company Directore probability media's limited es National Company Directore probability media's limited es National Company Directore probability media's limited es National Company Directore Probability Directore probability media's limited es National Company Directore probability media's limited es National Company Directore Probability Directore Probability Dir                                                                                                    | Fd With<br>F IGN<br>O'S<br>I With<br>Invert<br>d With<br>From<br>the US equily market<br>insees and Ass                                                                                                    | Heling Name<br>doonTree<br>area<br>doonTree<br>action<br>action<br>to<br>to<br>to<br>to<br>to<br>to<br>to<br>to<br>to<br>to<br>to<br>to<br>to                                                                                                    | Eliaid Dand Chinger<br>Bayer<br>Equity<br>Equity<br>Equi | Investment Type<br>Exchange-Trade<br>Exchange-Trade<br>Exchange-Trade<br>Exchange-Trade<br>Exchange-Trade<br>Exchange-Trade<br>Exchange-Trade<br>Open-End Tyma<br>7 8 > >>>>>>>>>>>>>>>>>>>>>>>>>>>>>>>>>                                                                                                    | d Fund<br>d Fund<br>d Fund<br>d Fund<br>d Fund<br>d Fund<br>d Fund<br>d Fund                                                                                                    | Market                 | Competitors<br>bability<br>32.81<br>32.87<br>32.87<br>30.91<br>28.99<br>27.86<br>27.57<br>27.51<br>27.51<br>50.00<br>50.00                                                                                                    | Your Brand           4 Size (\$300)           4 Size (\$300)           5 3 5           18 55           3 3 01           4 4 3           4 4 31           4 3 1           5 3 3           6 4 31           4 2 31           5 73           2 8 7           3 1 32           7 51                                                                                                    |
| hutdown Forecast - 24 Months  free Name  ViceInities Charace Nedged SmallQe Eq  WiceInities Charace Nedged SmallQe Eq  WiceInities Charace Charace Charace  State Charace Charace Charace  State Charace Charace Charace  State Charace  State Charac                                                                                                    | Probability<br>Bea<br>Fd Win<br>F (dS)<br>I Wid<br>Win<br>I Win<br>I Win<br>How<br>From<br>From<br>From<br>From<br>From<br>From<br>From<br>From                                                                                                    | India Name<br>Area Area<br>Name Area<br>Anaro Investm.<br>Area Anaro Anaro<br>Anaro International<br>Anaro Anaro Anaro<br>Anaro Anaro Anaro<br>Anaro Anaro Anaro<br>Anaro Anaro Anaro<br>Anaro Anaro Anaro<br>Anaro Anaro Anaro<br>Anaro Anaro Anaro<br>Anaro Anaro Anaro<br>Anaro Anaro Anaro<br>Anaro Anaro Anaro<br>Anaro Anaro<br>Anaro Anaro<br>Anaro Anaro<br>Anaro Anaro<br>Anaro Anaro<br>Anaro Anaro<br>Anaro Anaro<br>Anaro Anaro<br>Anaro Anaro<br>Anaro<br>Anaro Anaro<br>Anaro<br>A                                  | Eliaid David Critipery       Equity       Equity                                                                                                    | Investment Type<br>Exchange-Trade<br>Exchange-Trade<br>Exchange-Trade<br>Exchange-Trade<br>Exchange-Trade<br>Exchange-Trade<br>Exchange-Trade<br>Exchange-Trade<br>Exchange-Trade                                                                                                    | d Fund<br>d Fund<br>d Fund<br>d Fund<br>d Fund<br>d Fund<br>d Fund<br>d Fund                                                                                                    | Market                 | Competitors<br>32.81<br>32.87<br>33.80<br>28.89<br>27.94<br>27.95<br>27.95<br>27.01<br>• Vang<br>6 Factor<br>• Factor<br>• Factor                                                                                                    | Your Brand           4 Size (304)           34.19           2.83           18.85           33.01           44.31           42.31           5.73           2.87           31.92           7.51           Ar of Seet 30.2020                                                                                                    |
| hutdown Forecast - 24 Months  Intel Read  Widown Fee Guropa Hedged Smull-De Ec Share Componently Hedged SPK-Nik 400 ET  Widown Fee Goal My During Coal My Novem Fee Share Componently During Coal My During Coal My Novem Fee Share Componently The Share Share Coal My Novem Fee Share Component Coal Service EFF Widown Fee Goal My Fee Share Hedged Share Log & Fe Widown Fee Goal My Fee Share Hedged Share Log & Fe Widown Fee Goal My Fee Share Hedged Share Log & Fe Widown Fee Goal My Fee Share Hedged Share Log & Fe Widown Fee Goal My Fee Share Hedged Share Log & Fe Widown Fee Goal My Fee Share Hedged Share Log & Fe Widown Fee Goal My Fee Share Hedged Share Log & Fee Share My Fee Share Hedged Share Log & Fee Share My Fee Share My Fee                                                                                                    | Probability Bre Fd With F USh USh UM Brow I With Brow I With Fre Vises and Ass                                                                                                    | miling Name<br>Area Short Territoria<br>Area Short Territoria<br>Area Short                                                                                                    | Cloud data Congrey<br>Group<br>Equity<br>Equity<br>Equit | Institute Type<br>Exchange-Tode<br>Exchange-Tode<br>E                                  | d fund<br>find<br>find                                                                                                    | Market                 | Competitors<br>32 81<br>32 87<br>30 81<br>30 81<br>27 84<br>27 85<br>27 84<br>27 85<br>27 84<br>27 75<br>27 01<br>5 6<br>6 6<br>6 6<br>6 6<br>7 6<br>6 6<br>7 6<br>7 6<br>7 6<br>7 6<br>7                                                                                                    | Your Brand           wd Size (\$M0)           44 19           2.53           18,85           3.01           3.01           44.31           42.31           5.73           2870           3.122           7.51           As of Sept 30,2000           Finalities           2870           2870           751                                                                                                    |
| Intel down Forecast - 24 Months Intel Rame WidsonTree Europe Hedged Small Cap Eq WidsonTree Europe Hedged Small Cap Eq WidsonTree Europe Nathy Unit PT WidsonTree Europe Cashy Unit PT WidsonTree Europe Cashy Unit PT WidsonTree Europe Cashy Unit PT WidsonTree Lapen Hedged Small Cap Eq WidsonTree Lapen Hedged Small Cap Eq WidsonTree Lapen Hedged                                                                                                    | Field With<br>Field With<br>Field With<br>Other<br>Investigation<br>Free<br>the US equity market<br>Insees and Ass                                                                                                    | miling Name<br>doomTree<br>Arards Newton, no<br>association and a sociation<br>doomTree<br>association<br>of the<br>the<br>the<br>the<br>the<br>the<br>the<br>the<br>the<br>the                                                                                                    | Eine base Congry<br>Engly<br>Equity<br>Equity  | Investment Type<br>Exchange-Taols<br>Exchange-Taols<br>Excha                                                                | s fund<br>find<br>find<br>find<br>find<br>find<br>find<br>find<br>find<br>find<br>find<br>·<br>·<br>·<br>·<br>·<br>·<br>·<br>·<br>·<br>·<br>·<br>·<br>·                                                                                                    | Market                 | Competitors characteristics characteristics ch                                                                                                    | Your Brand           4 Size (\$340)           4 Size (\$340)           5 4 19           2 83           1855           33 01           4 31           4 2 31           4 4 31           5 73           2 87           3 1 32           7 51           As of Sect 30 2000                                                                                                    |
| hutdown Forecast - 24 Months  free Name  Witchmittee Course Hedged SmallQae Eq  Witchmittee Garden Hedged SmallQae Eq  Witchmittee Course Allerged ZPANUe 400 ET  D'Sheen Zachten Course Allerged ZPANUe 400 ET  Witchmittee Course Allerged ZPANUe 400 ET  Witchmittee Course Allerged ZPANUe 400 ET  Witchmittee Course Allerged ZPANUe 400 ET  D'Sheen Zachten Course Allerged ZPANUe 400 ET  D'Sheen Zachten Course Allerged ZPANUE 400 ET  O The bootsone protein of the allerged ZPANUe 400 ET  D The bootsone protein of the allerged ZPANUe 400 ET  D The bootsone protein of the allerged ZPANUE 400 ET  D The bootsone protein of the allerged ZPANUE 4                                                                                                    | Probability Bea Fd Win F (5K) C (5K) H (1) F(1) F(1) F(1) F(1) F(1) F(1) F(1) F                                                                                                    | nding Yanne<br>doomTee<br>area<br>doomTee<br>toomTee<br>toomTee<br>at (<br>(<br>(<br>c))<br>c)<br>c)<br>c)<br>c)<br>c)<br>c)<br>c)<br>c)<br>c)<br>c)<br>c)<br>c)                                                                                                    | Eliaid David Critigery<br>Expliny<br>Explin                                                                                                    | Investment Type<br>Enchange-Taole<br>Enchange-Taole<br>Enchange-Taole<br>Enchange-Taole<br>Enchange-Taole<br>Enchange-Taole<br>Enchange-Taole<br>Change-Taole<br>Enchange-Taole<br>Change-Taole<br>Change-Taole       | d find<br>find<br>find<br>find<br>find<br>find<br>find<br>find                                                                                                    | Market                 | Competitors<br>32.81<br>32.87<br>32.87<br>31.40<br>30.91<br>28.98<br>27.64<br>27.75<br>27.01<br>8.98<br>6.98<br>6.98<br>6.98<br>6.99<br>6.99<br>6.99<br>6.99                                                                                                    | Your Brand           4 Size (3040)           34.19           2.83           18.85           33.01           44.31           42.31           5.73           2.87.01           5.73           2.87.01           5.73           7.51           As of Sept 30.2020                                                                                                    |
| And Name And Name VisionTee Correspondent Constraints And Name VisionTee Correspondent Constraints And Name Correspondent Constraints And Name VisionTee Correspondent VisionTee Correspondent VisionT                                                                                                    | probability         Bre           F         USh           O'S         USh           U         With           U         With           U         With           U         With           U         With           U         With           How         With           How         Fred           How         Equation           Inscense and Asse         Second                                                                                                    | nding Name<br>domine<br>area<br>hares break<br>domine<br>solon<br>solon<br>rea<br>domine<br>about<br>rea<br>t<br>t<br>t<br>t<br>t<br>t<br>t<br>t<br>t<br>t<br>t<br>t                                                                                                    | Cloud dava Category<br>Group<br>Equity<br>Equity<br>Equi | Institute Type<br>Echange-Tode<br>Eshange-Tode<br>Eshange-Tode<br>Eshange-Tode<br>Eshange-Tode<br>Eshange-Tode<br>Eshange-Tode<br>Eshange-Tode<br>Canange-Tode<br>Eshange-Tode<br>Canange-Tode<br>Can | d fund<br>fund<br>f | Market<br>Startdown Pr | Competitors<br>32 81<br>32 87<br>32 87<br>31 40<br>30 81<br>28 56<br>27 84<br>27 84<br>27 85<br>27 70<br>27 70<br>5 60<br>6 60<br>6 60<br>6 60<br>6 60<br>6 60<br>6 60<br>6 6                                                                                                    | Your Brand           wd Size (\$M0)           wd Size (\$M0)           2.53           18.56           3.01           4.41           4.23           3.01           64.31           4.23           7.51           2.80           7.51           Fremilies           2.87           2.87           9.75           19.20           19.20           19.20           19.20           19.20           19.20           19.20           19.20           19.20           19.20           19.20           19.20           19.20           19.20           19.20           19.20           19.20           19.20           19.20           19.20           19.20           19.20           19.20           19.20           19.20           19.20           19.20           19.20           19.20           19.20                                                                                                    |

Some widgets on the Overview page are interactive and allow clients to change the information being displayed.

The Market tab shows information for fund assets, by amount, for the following data:

- ► the overall market
- ► your brand
- ▶ new fund launches, and
- ► upcoming fund launches.

Other than the page for your brand, the pages on this tab reflect data for all funds globally for the trailing three years; use the Filter panel to change these settings.

Additionally, when the Overall page is selected, the Export icon (to the right of the Settings icon) offers a choice of seeing data for All Fund Families, rather than just the top 10 items shown in each widget.

Note: When looking at Overall market data, information for your brand is seen at the bottom of the Top Fund Families widget.

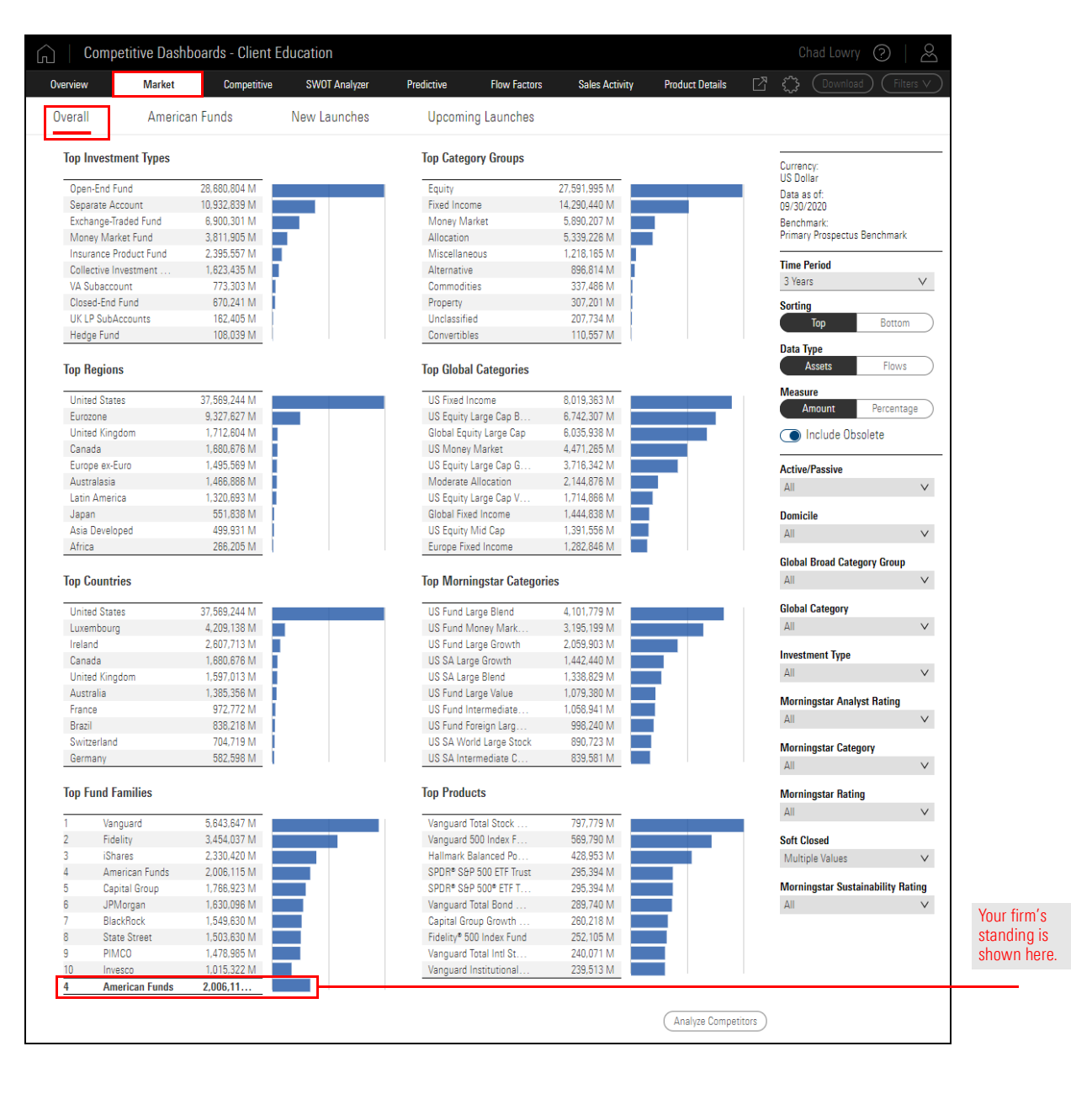

The New Launches page on the Market tab shows both the number of new funds launched for the top 10 global categories with the most number of product launches, and the assets those funds have attracted.

The table below the chart shows the top fund in each global category and the proportion of the new AUM within that global category that the most successful fund was able to attract.

Note: The options in the Filter panel on this page differ slightly from those seen on other pages on this tab.

| 🔓   Com                 | petitive              | Dashbo                | oards - C                 | lient Edu                | cation                 |                         |                        |                |                       |                       |               |                            |                               | C                                 | had Lowi                                  | y (?)      | <u>B</u> |
|-------------------------|-----------------------|-----------------------|---------------------------|--------------------------|------------------------|-------------------------|------------------------|----------------|-----------------------|-----------------------|---------------|----------------------------|-------------------------------|-----------------------------------|-------------------------------------------|------------|----------|
| Overview                | М                     | arket                 | Comp                      | etitive                  | SWOT Analy             | zer                     | Predictive             | Flov           | v Factors             | Sales Activity        | v Pr          | oduct Deta                 | ils 🖸                         | s S                               |                                           |            |          |
| Overall                 | A                     | merican               | Funds                     | N                        | ew Launch              | es                      | Upcor                  | ming Laur      | nches                 |                       |               |                            |                               |                                   |                                           |            |          |
| Top 10 Global Ca        | ategory of I          | New Fund              | Launches                  |                          |                        |                         |                        |                |                       |                       |               |                            |                               | Currer<br>US Do                   | ncy:<br>Ilar                              |            |          |
| 5,700.00<br>ta 1,275.00 | •                     | ••••                  |                           |                          |                        |                         |                        |                |                       |                       | 70 # of New F | Total<br>••• Numi<br>Funds | Net Assets<br>per of New<br>s | Data a<br>09/30<br>Bench<br>Prima | as of:<br>/2020<br>imark:<br>ry Prospectu | is Benchma | ark      |
| 2,850.00                |                       |                       |                           | · •••••                  | •••••                  | ••••                    | •••••                  | ••••           | ••••                  | ••••                  | 35 Jaunchi    |                            |                               | Funds                             | <b>Launched</b><br>Quarter<br>ear to Date | in Most R  | ecent    |
| 2                       | US<br>Equity<br>Large | US<br>Fixed<br>Income | Global<br>Equity<br>Large | US<br>Municipal<br>Fixed | Moderate<br>Allocation | US<br>Equity<br>Mid Cap | Cautious<br>Allocation | Target<br>Date | US<br>Equity<br>Large | US<br>Equity<br>Large | 08            |                            |                               |                                   | Year<br>Years<br>Vears                    |            |          |
| Largest New Fur         | nd in Globa           | al Category           | Largest Nev               | w Fund                   |                        |                         | Inc                    | ception Date   |                       | Net Assets (Mil)      | Fund's F      | Proportion o               | new Fund's                    | Group                             | ed By<br>lobal Categor                    | y          |          |
| US Equity Large         | Cap Blend             |                       | Fidelity® U               | S Low Volati             | ity Equity Fund        | i                       | 11                     | /05/2019       |                       | 314.75                |               |                            | 1.1                           | ⊖ F                               | und Family                                |            |          |
| US Fixed Income         | ,                     |                       | JPMCB SH                  | ort Duration             | Core Plus              |                         | 10                     | /29/2019       |                       | 2659.26               |               |                            |                               | Brand                             | ing Name                                  |            |          |
| Global Equity La        | rge Cap               |                       | JPMorgan                  | BetaBuilder              | s Intl Eq ETF          |                         | 12                     | /03/2019       |                       | 1924.84               |               |                            |                               | All                               | ing Name                                  |            | $\sim$   |
| US Municipal Fix        | ked Income            |                       | Invesco Bu                | IlletShares 2            | 030 Muncpl Bd          | ETF                     | 09                     | /16/2020       |                       | 4.97                  |               |                            |                               |                                   |                                           |            |          |
| Moderate Alloca         | ition                 |                       | Fidelity Glo              | obal Monthly             | High Income B          | TF                      | 01                     | /16/2020       |                       | 7.55                  |               |                            |                               | Firm                              | Vame                                      |            |          |
| US Equity Mid C         | ар                    |                       | JPMorgan                  | BetaBuilden              | s US Mid Cap I         | Eq ETF                  | 04                     | /14/2020       |                       | 7.89                  |               |                            | _                             | All                               |                                           |            | $\vee$   |
| Cautious Allocat        | tion                  |                       | BlackRock                 | ESG Multi-A              | sset Cnsrv Ptf         | ETF                     | 09                     | /08/2020       |                       | 3.07                  |               |                            | _                             | Active                            | e/Passive                                 |            |          |
| Target Date             |                       |                       | State Stree               | et Target Ret            | rement 2065 N          | IL                      | 12                     | /31/2019       |                       | 208.11                |               |                            |                               | All                               |                                           |            | $\sim$   |
| US Equity Large         | Cap Value             |                       | Fidelity® B               | lue Chip Valu            | e ETF                  |                         | 06                     | /02/2020       |                       | 12.35                 |               |                            | _                             | Domi                              | rile                                      |            |          |
| US Equity Large         | Cap Growt             | h                     | Fidelity US               | Growth Opp               | Investment In          | ust                     | 01                     | /22/2020       |                       | 139.11                |               |                            | - 1                           | All                               |                                           |            | $\sim$   |
|                         |                       |                       |                           |                          |                        |                         |                        |                |                       |                       |               |                            |                               | Globa                             | l Broad Cat                               | egory Gro  | ıp       |

What does

tab show?

the Competitive

The Competitive tab allows clients to analyze both fund flows and performance of funds at your firm, compared to up to nine competitors. Both fund flow and performance data is provided at the following levels:

- ► brand
- broad category group, and
- ► Morningstar Category.

Use the controls at the right to not only change the time period being reflected in the data but also to filter by firm, brand, product type, share class, and more.

1 = Brand-level data 2 = Broad Category data 3 = Morningstar Category data

Competitive Dashboards - Client Education  $\square$ SWOT Analyzer Overview Market Competitive Predictive Flow Factors Sales Activity Product Details 53 Fund Flow Performance Aggregate Flows (Bil) Currency: US Dollar American Funds T. Rowe Price Vanguard Data as of: 10/31/2020 1 Benchmark: Primary Prospectus Benchmark Flows -23.6 -102.8 768.9 Time Period 3 Years  $\vee$ O Include Obsolete Aggregate Flows by Broad Category Group (Bil) T. Rowe Price American Funds Vanguard Branding Name 2 Allocation All  $^{\vee}$ Alternative Commodities Firm Name Equity All V Fixed Income Miscellaneous Active/Passive Money Market All V Unclassified Domicile Aggregate Flows by Morningstar Category (Bil) All  $\vee$ American Funds T. Rowe Price Vanguard 3 Global Broad Category Group All  $\vee$ Top Categories **Global Category** All V Investment Type All V Morningstar Analyst Rating Bottom Categories All V \_\_\_\_\_\_ Morningstar Category All  $\sim$  The SWOT (Strengths, Weaknesses, Opportunities, Threats) chart plots funds from your brand and up to nine competitors. (Data is shown at the share-class level.) A fund's position on the chart is determined by both its flow data relative to category peers (the X axis) and another data point for the Y axis, as chosen by the options in the key to the right of the chart. The default data point for the Y axis is the SWOT score, which summarizes a fund's growth potential and importance at its firm. The following growth forecast factor data points can also be used for the Y axis:

What does the SWOT Analyzer tab show?

Excess Return

Fund Age

- ► AUM
- ► Expense Ratio Equivalent ► Morningstar Rating

Each quadrant on the SWOT chart is divided into two sections. Funds appearing in the extreme sub-section of each quadrant are given a particular label.

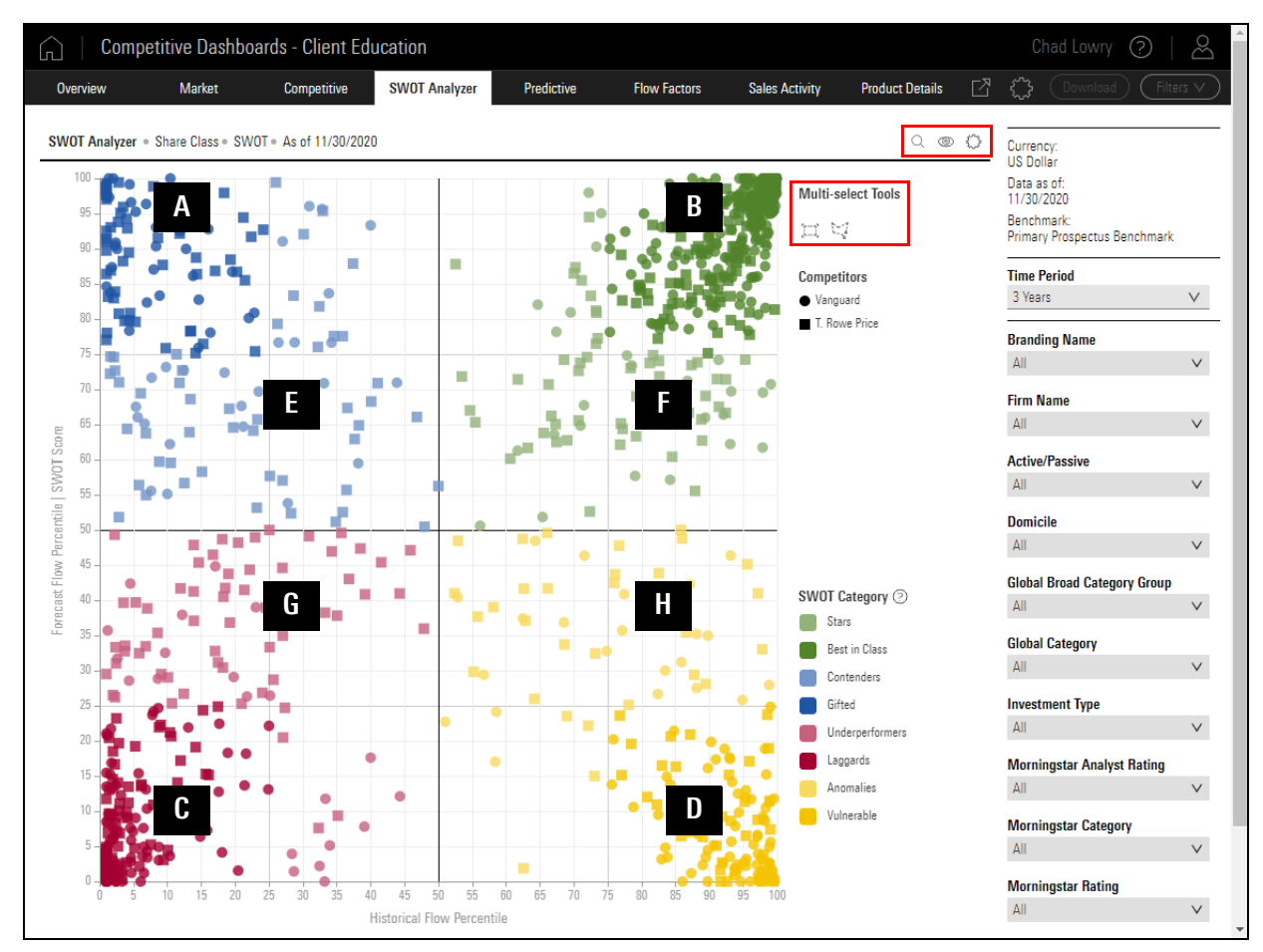

The following table describes each quadrant and its sub-section:

| Section | ion Label Flow Factor Attribute (Y Axis) |                 | Realized Flows Relative to Category Peers (X Axis) |
|---------|------------------------------------------|-----------------|----------------------------------------------------|
| А       | Gifted                                   | Top quartile    | Bottom quartile                                    |
| В       | Best in Class                            | Top quartile    | Top quartile                                       |
| С       | Laggards                                 | Bottom quartile | Bottom quartile                                    |

| Section | Label           | Flow Factor Attribute (Y Axis) | Realized Flows Relative to Category Peers (X Axis) |
|---------|-----------------|--------------------------------|----------------------------------------------------|
| D       | Vulnerable      | Bottom quartile                | Top quartile                                       |
| E       | Contenders      | Above median                   | Below median                                       |
| F       | Stars           | Above median                   | Above median                                       |
| G       | Underperformers | Below median                   | Below median                                       |
| Н       | Anomalies       | Below median                   | Above median                                       |

The next several sections detail unique functions clients can employ with the SWOT chart using either the selection tools to the right of the chart or the icons in the top right of the chart.

The magnifying glass icon on the component header allows clients to look for investments by name, ticker, or Morningstar Sec ID. Select each investment as you look for it, then click **Done** after selecting all investments to close the Search window.

How can I find specific investments on the chart?

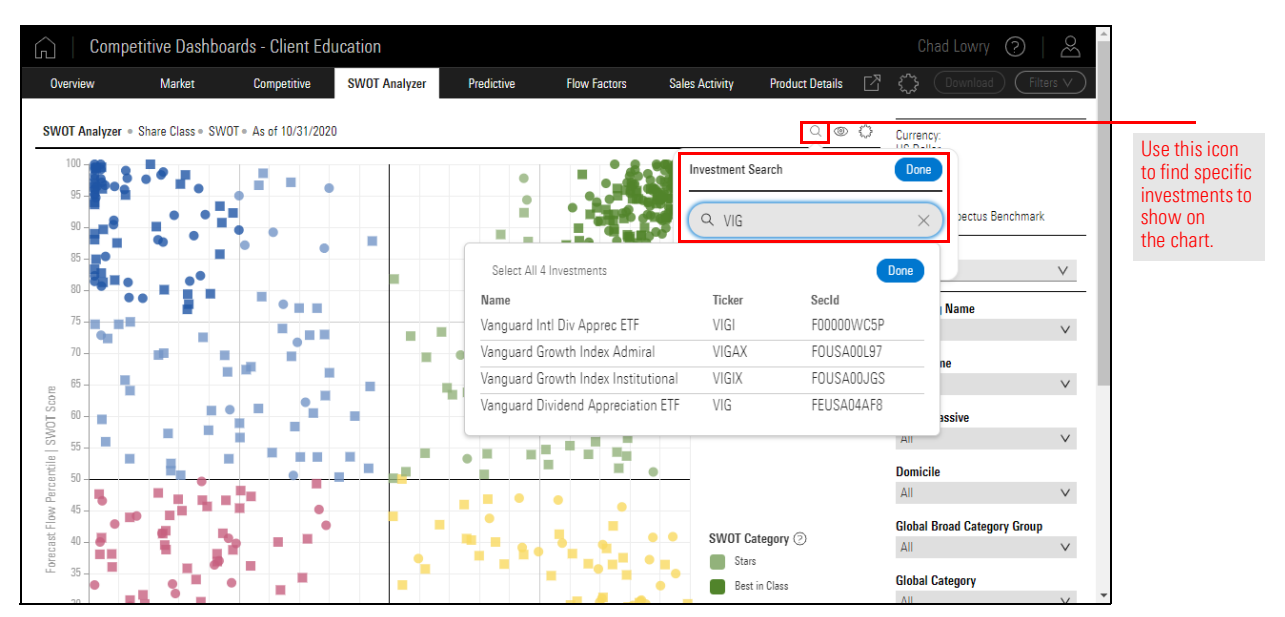

By default, the colors on the SWOT chart refer to the SWOT Category to which each fund belongs. Clients can click the **View** icon on the component header to toggle this setting to instead apply a different color to each competitor whose funds are shown on the chart.

How can I apply color by competitor, not SWOT Category?

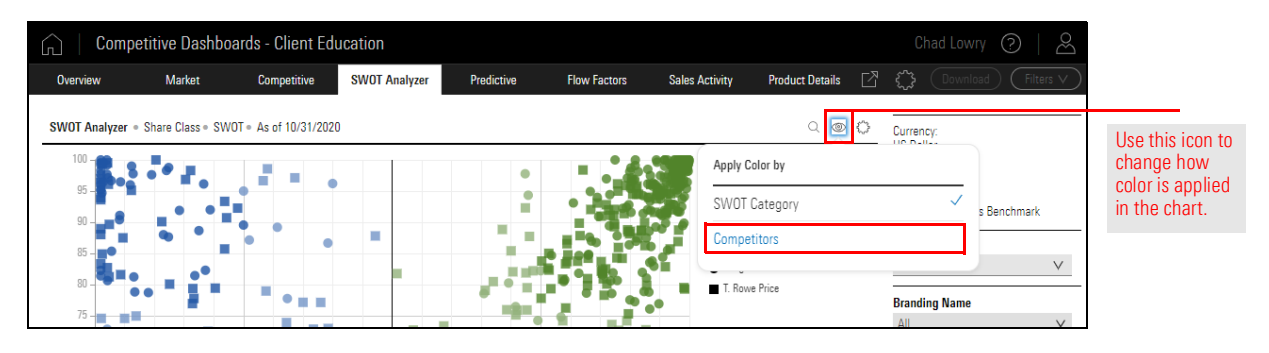

Certain controls previously positioned simply to the right of the chart are now available from the **Settings** icon on the component header. Use this icon to take the following actions on the chart:

How can I use the Settings icon?

- ► Change the Share Class vs Fund level display setting
- Modify the Y axis data point, and
- ► Set the display setting for funds without a predictive flow forecast/SWOT score.

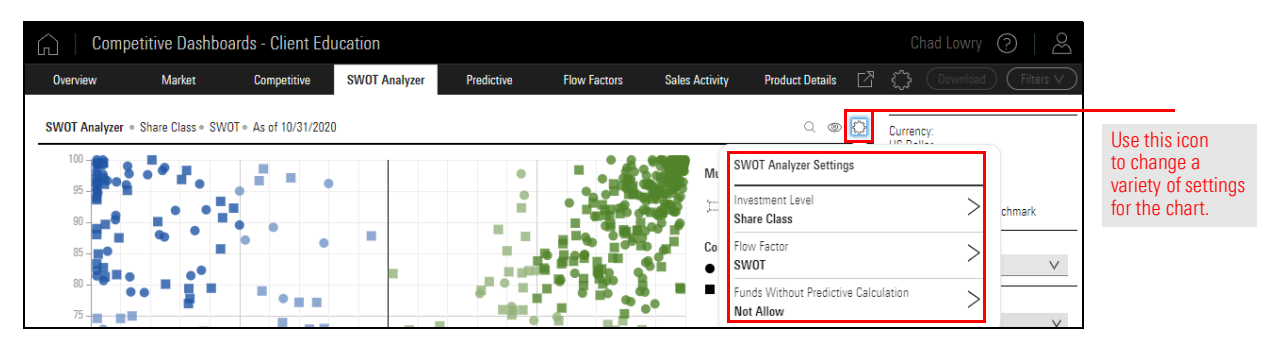

Use the mouse to click-and-drag in order to select multiple funds to be seen in the SWOT Score Data Table panel, clients can click one of two icons in the **Multi-select Tools** area to the right of the chart to help draw the selection area.

How can I change the shape of the multi-select tool?

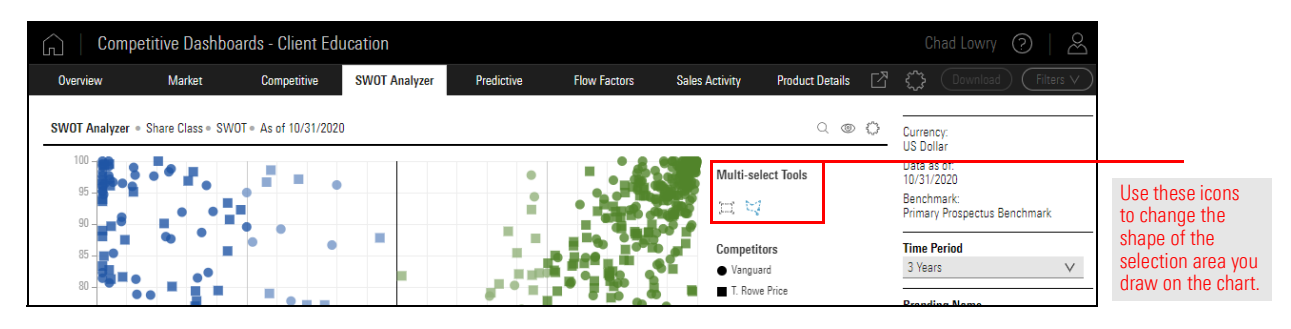

The SWOT Analyzer tab offers a number of interactive features to make it easier to reduce the clutter and noise of a crowded chart. These include the following options:

- ► Use the mouse scroll wheel to zoom in on a particular area of the chart
- Hover over a brand name in the legend (to the right of the chart) to instantly highlight funds from that firm, and
- Click a brand's name or SWOT category in the legend to filter out that data. (Click it again to restore it.)

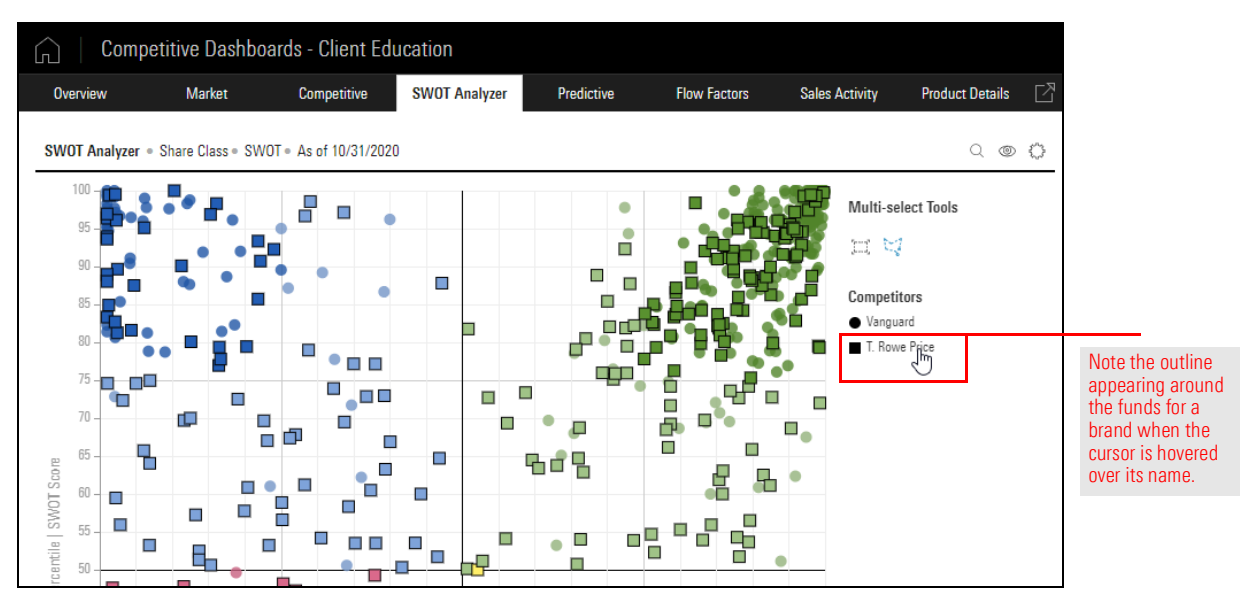

The Predictive tab reflects information from the Morningstar Fund Flow Factor Risk Model. The following table describes the types of information clients find on the various pages of this tab:

#### What does the Predictive tab show?

| Competitive Dat               | shboards - Client     | Education     |              |                   |                |                      | Chad Lo                                 | wry 🥐   🔗 |
|-------------------------------|-----------------------|---------------|--------------|-------------------|----------------|----------------------|-----------------------------------------|-----------|
| Overview Market               | Competitive           | SWOT Analyzer | Predictive   | Flow Factors      | Sales Activity | Product Details      |                                         |           |
| Category Forecast             | Flow Premia           | Flow Att      | ribution     | Flow Forecast     | Shutdo         | wn Forecast          |                                         |           |
| Morningstar Category Assets a | and Growth • As of 20 | 21-1-31       |              |                   |                |                      |                                         | S Z       |
| Morningstar Category          | Net Assets (Bil)      |               | 12 Mo Gr     | owth Forecast (%) |                | Growth Forecast Vola | tility (%)                              | <b>^</b>  |
|                               | 0.00                  | 2350.00 470   | 0.00 -170.00 | 0.00              | 170.00         | -14.00               | 3.50                                    | 21.00     |
| US Fund Large Blend           |                       |               |              | 1                 |                |                      |                                         |           |
| US Fund Large Growth          |                       |               |              |                   |                |                      |                                         |           |
| US Fund Foreign Large Blend   |                       |               |              |                   |                |                      |                                         |           |
| US Fund Large Value           |                       |               |              |                   |                |                      |                                         |           |
| US Fund Intermediate Core     |                       |               |              |                   |                |                      | 300000                                  |           |
| US Fund Intermediate Core     |                       |               |              |                   |                |                      | 111111111111111111111111111111111111111 |           |
| US Fund Allocation50% t       |                       |               |              | 1                 |                |                      |                                         |           |
| US Fund Diversified Emergi    |                       |               |              |                   |                |                      | 11111111                                |           |
| US Fund Foreign Large Gro     |                       |               |              |                   |                |                      |                                         |           |
| US Fund Short-Term Bond       |                       |               |              |                   |                |                      |                                         |           |
| US Fund World Large Stock     |                       |               |              |                   |                |                      |                                         |           |
| US Fund Mid-Cap Blend         |                       |               |              |                   |                |                      |                                         |           |
| US Fund Mid-Cap Growth        |                       |               |              |                   |                |                      |                                         |           |
| US Fund Small Blend           |                       |               |              |                   |                |                      |                                         |           |
| US Fund High Yield Bond       |                       |               |              |                   |                |                      |                                         | -         |

| This page         | Shows this type of information                                                                                                    |
|-------------------|----------------------------------------------------------------------------------------------------|
| Category Forecast | Net assets by Global Broad Category, as well as how those assets are expected to grow or shrink over the next 12 months, and what volatility exists for that forecast.                                                                                                    |
|                   | Use the Component Settings icon in the upper-right corner of the chart to change the settings and data being shown.                                                                                                    |
| Flow Premia       | The extent to which different factors in the Morningstar Fund Flow Risk Model reflect investors' choices in where to allocate their assets in the overall market. Did assets grow because investors were attracted to funds earning a five-star Morningstar Rating, or did they pull assets from funds due to their net expense ratio being too high?           |
|                   | Use the Component Settings icon in the upper-right corner of the chart to change the settings and data being shown.                                                                                                    |
| Flow Attribution  | The extent to which each Fund Flow risk factor impacted fund flows for the selected share class of a fund. (As selected in the left-hand pane on the page.) The table shows a fund's exposure to each risk factor, and the premia associated with that risk factor over the default time period (Trailing 3 Years).                                             |
|                   | A positive Factor Exposure value multiplied by a positive Factor Premia value yields a positive<br>Factor Contribution value. Negative values for both exposure and premia also yield a positive<br>Factor Contribution value. When either only the Factor Exposure or Factor Premia value is<br>negative, then the Factor Contribution value is also negative. |
|                   | Toggle on the What-if Analysis button to see how modifying the value of any factor could change the Factor Contribution values, and have the biggest potential impact on fund flows.                                                                                                    |

| This page         | Shows this type of information                                                                                                    |
|-------------------|----------------------------------------------------------------------------------------------------|
| Flow Forecast     | A one-year forecast for fund flows at both the fund level and share class level, based on exposure to the risk factors in the Flow Factor Model. At the top of the chart, clients can see whether the uncertainty of that forecast is Low, Medium, or High. A fund (or share class) with a Low uncertainty is expected to be more likely to experience that outcome for flows.                      |
| Shutdown Forecast | A prediction as to whether a fund domiciled in the United States is likely to be shuttered within<br>the next two years. All share classes for open-end funds and ETFs are shown here, not just those<br>for your firm. The categories for a fund's possible shutdown are Likely, Unlikely, and Wait and<br>See. Use the Component Settings icon on the header to adjust the data being shown here. |

The Flow Factors tab plots funds from multiple firms onto an X-Y chart using two factors. The **Settings** icon is used to set the value for both the X axis and Y Axis, as shown in the following table:

What does the Flow Factors tab show?

| X Axis Options  | Y Axis Options |
|-----------------|----------------|
| Flow (Bil)      | Performance    |
| Growth Rate (%) | Expense        |
|                 | Rating         |

Similar to the SWOT chart, clients can use the mouse to click-and-drag in order to select multiple funds to be seen in the Flow Factor Data Table panel, The two icons in the **Multi-select Tools** area to the right of the chart help draw the selection area.

The size of each bubble on the chart indicates the relative size of the fund; the bigger the bubble, the larger the fund. The color identifies the firm.

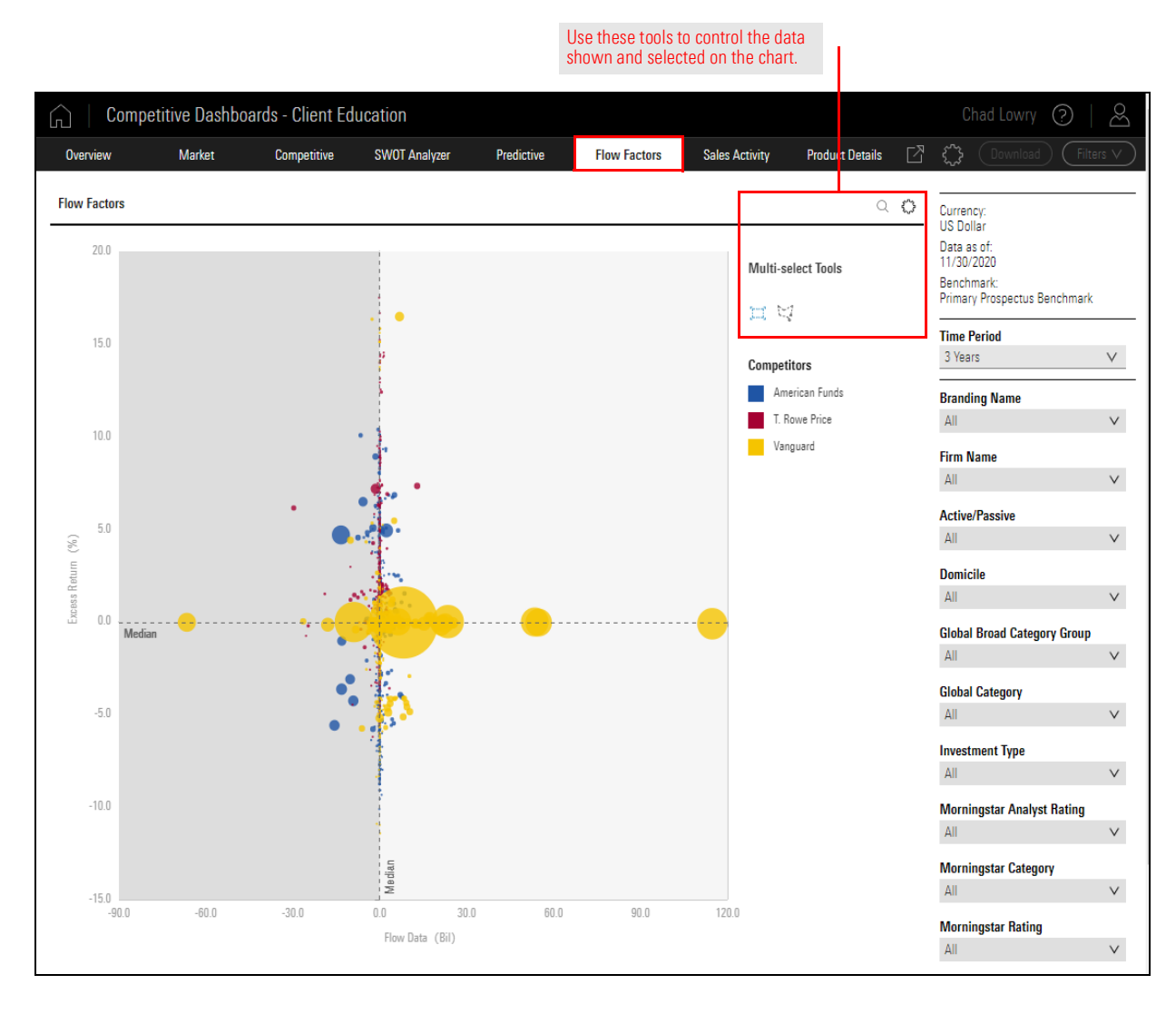

Only clients licensing Report Portal from Morningstar will see the Sales Activity tab in Asset Flow Forecasts. This tab shows which funds at your firm are seeing the most reports generated in Report Portal. This can help you track marketing initiatives and campaigns, to ensure the Sales team is focusing on the investments most in need of attention. The SWOT chart provided here further aids in this analysis.

#### What does the Sales Activity tab show?

| How many funds in this quadrant are seeing reports generated for them?                                                               |                                     |
|----------------------------------------------------------------------------------------------------|-------------------------------------|
| Overview Market Competitive SWOT Analyzer Predictive Flow Factors Sales Activity Produ                                               | nct Details 🖸 🛟 Download Filters V  |
| Top Promoted Funds                                                                                                    | Time Period                         |
| # of Reports Global Broad Rank Run Share Class Name Branding Name Category Group Morningster Category Swot Category Flows (Mil) Swot | ot Score Sales Activity Time Period |
| 1 3 American Funds Gro American Funds Equity US Fund Large Growth Laggards -13.376.04 0.67                                           | 5 Year V                            |
| 1 3 American Funds Wa American Funds Equity US Fund Large Blend Laggards -9,124.18 0.81                                              | 1 Top # Promoted Funds              |
| 3 1 American Funds Inv American Funds Equity US Fund Large Blend Laggards -13,164.48 0.77                                            | 3 10 V                              |
|                                                                                                    | Fund Company                        |
|                                                                                                    | My Funds V                          |
|                                                                                                    | Null Flow Forecasts                 |
|                                                                                                    |                                     |
|                                                                                                    | inde v                              |
|                                                                                                    | Reports Run by Firm                 |
| Tan Promotod Funde in SM/OT Analyzor                                                                                                 | All 🗸                               |
| iop riolinoteu runus in Swor Analyzei                                                                                                | Share Class Type                    |
| 100                                                                                                    | All V                               |
| 90                                                                                                    | Morningstar Category                |
| 85 - III V                                                                                                    | All                                 |
| 80 Fund Company                                                                                                    | Active/Passive                      |
| © /5<br>00 70                                                                                                    | All                                 |
|                                                                                                    |                                     |
|                                                                                                    |                                     |
| SWOT Category (2)                                                                                                    |                                     |
|                                                                                                    |                                     |
|                                                                                                    |                                     |
| 235                                                                                                    |                                     |
| 25                                                                                                    |                                     |
| 20                                                                                                    |                                     |
| 15                                                                                                    |                                     |
| 5-                                                                                                    |                                     |
|                                                                                                    |                                     |

Think of the Product Details tab as the SWOT chart in table form. It shows the following information for each fund at all brands and firms selected:

- ► Branding Name
- ► Share Class Name
- ► Ticker
- ► Morningstar Category
- ► Morningstar Rating Overall (a combination of the 3-, 5-, and 10-Year ratings)
- ► SWOT Category (as seen on the SWOT Analyzer chart
- ► Net Assets (in millions of dollars)
- ► Excess Return
- Flows (in millions of dollars)
- ► Growth Rate, and
- ► SWOT Score.

The columns of data shown here cannot be changed, but use the Filter panel to determine which rows (funds) are shown.

| G Com         | petitive Dashboards - Clien       | Educa  | tion                    |                               |               |                     |                      |             | Chad Lowry                | 0   2          |
|---------------|-----------------------------------|--------|-------------------------|-------------------------------|---------------|---------------------|----------------------|-------------|---------------------------|----------------|
| Overview      | Market Competitiv                 | e 8    | WOT Analyzer Pre        | edictive Flo                  | w Factors     | Sales Activity      | Product Det          | ails 🖸      | Cownload                  | Filters V      |
| Branding Name | Share Class Name                  | Ticker | Morningstar Category    | Morningstar<br>Rating Overall | SWOT Category | Net Assets<br>(Mil) | Excess<br>Return (%) | Flows (Mil) | Currency:<br>US Dollar    |                |
| American Fu   | American Funds Income Fund of A   | RIDGX  | US Fund Allocation70%   | ít <b>★★★★</b>                | Best in Class | 12,859.49           | -                    | 5,072       | Data as of:<br>10/31/2020 |                |
| American Fu   | American Funds SMALLCAP World F3  | SFCWX  | US Fund World Small/M   | id *****                      | Best in Class | 3,067.81            | 9.71                 | 1,094       | Benchmark:                | a a b as a slo |
| American Fu   | American Funds 2010 Trgt Date Re  | RFTTX  | US Fund Target-Date 200 | <b>★★★★</b>                   | Best in Class | 2,191.18            | -0.36                | 951         | Primary Prospectos ber    | Icrimark       |
| American Fu   | American Funds Capital Income Bl  | RIRGX  | US Fund World Allocatio | n <b>****</b>                 | Best in Class | 12,651.00           | -4.41                | 4,240       | Time Period               |                |
| American Fu   | American Funds 2025 Trgt Date Re  | RFDTX  | US Fund Target-Date 202 | 25 *****                      | Best in Class | 14,908.71           | 1.17                 | 8,267       | 3 Years                   | $\vee$         |
| American Fu   | American Funds Global Balanced R6 | RGBGX  | US Fund World Allocatio | n <b>****</b>                 | Best in Class | 11,294.98           | -1.68                | 3,998       |                           |                |
| American Fu   | American Funds American Balanc    | AFMBX  | US Fund Allocation50%   | ít <b>★★★★</b>                | Best in Class | 6,754.45            |                      | 3,862       | Branding Name             |                |
| American Fu   | American Funds American Balanc    | RLBGX  | US Fund Allocation50%   | it *****                      | Best in Class | 29,093.38           | -                    | 7,577       | All                       | ~              |
| American Fu   | American Funds Capital World Bo   | RC     | US Fund World Bond      | ****                          | Best in Class | 4,815.37            | 0.25                 | 1,974       | Firm Name                 |                |
| American Fu   | American High-Income Municipal    | HIMFX  | US Fund High Yield Mun  | i <b>****</b>                 | Best in Class | 1,232.53            | 0.43                 | 647         | All                       | $\sim$         |
| American Fu   | American Funds American Balanc    | AMBFX  | US Fund Allocation50%   | ít <b>★★★★★</b>               | Best in Class | 17,843.72           | -                    | 7,306       | A stine (Dessing          |                |
| American Fu   | American Funds 2030 Trgt Date Re  | RFETX  | US Fund Target-Date 203 | 30 *****                      | Best in Class | 16,999.70           | 1.57                 | 8,920       | Active/Fassive            | ~              |
| American Fu   | American Funds 2035 Trgt Date Re  | RFFTX  | US Fund Target-Date 203 | 35 ★★★★★                      | Best in Class | 14,061.74           | 2.17                 | 7,902       | All                       | ×              |
| American Fu   | American Funds 2040 Trgt Date Re  | RFGTX  | US Fund Target-Date 204 | 40 ★★★★★                      | Best in Class | 12,453.55           | 2.39                 | 6,569       | Domicile                  |                |
| American Fu   | American Funds 2050 Trgt Date Re  | RFITX  | US Fund Target-Date 205 | 50 *****                      | Best in Class | 8,138.36            | 2.60                 | 4,952       | All                       | $\sim$         |
| Amorican Eu   | American Funde 2045 Tret Date Re  | REHTY  | US Fund Target Date 20/ | 15 +++++                      | Root in Class | 0 581 00            | 2 50                 | 5 790       | Global Broad Categor      | v Group        |
|               |                                   |        |                         |                               |               |                     |                      |             | All                       | ·              |
|               |                                   | (      | « < 12345               | 678>»)                        |               |                     |                      |             | Global Category           |                |

What does the Product Details tab show?